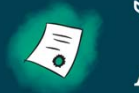

♥ Social Solutions Academy

# Apricot User Training: First 5 Yuba Strategic Partners Phase 2: Data Entry & Practice

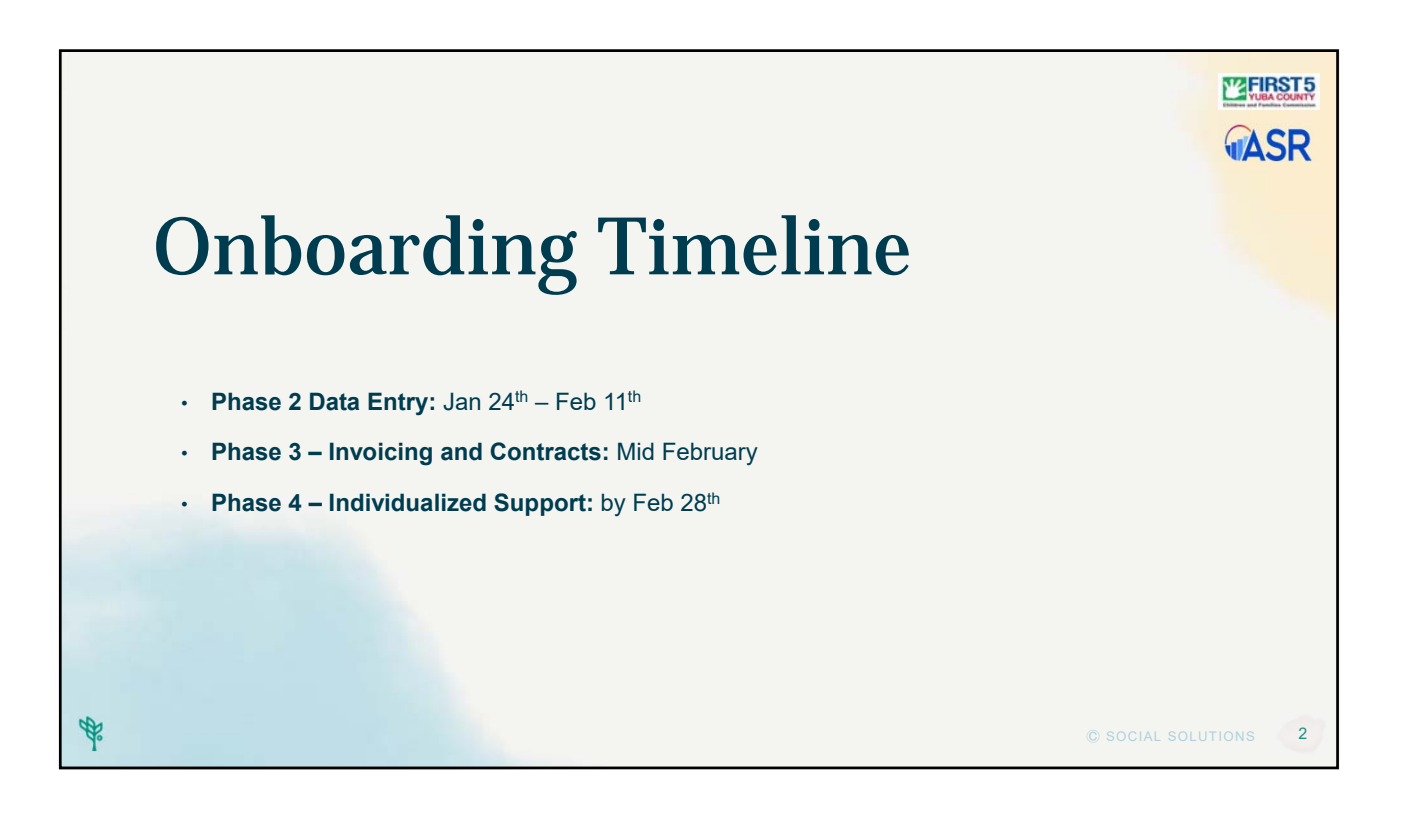

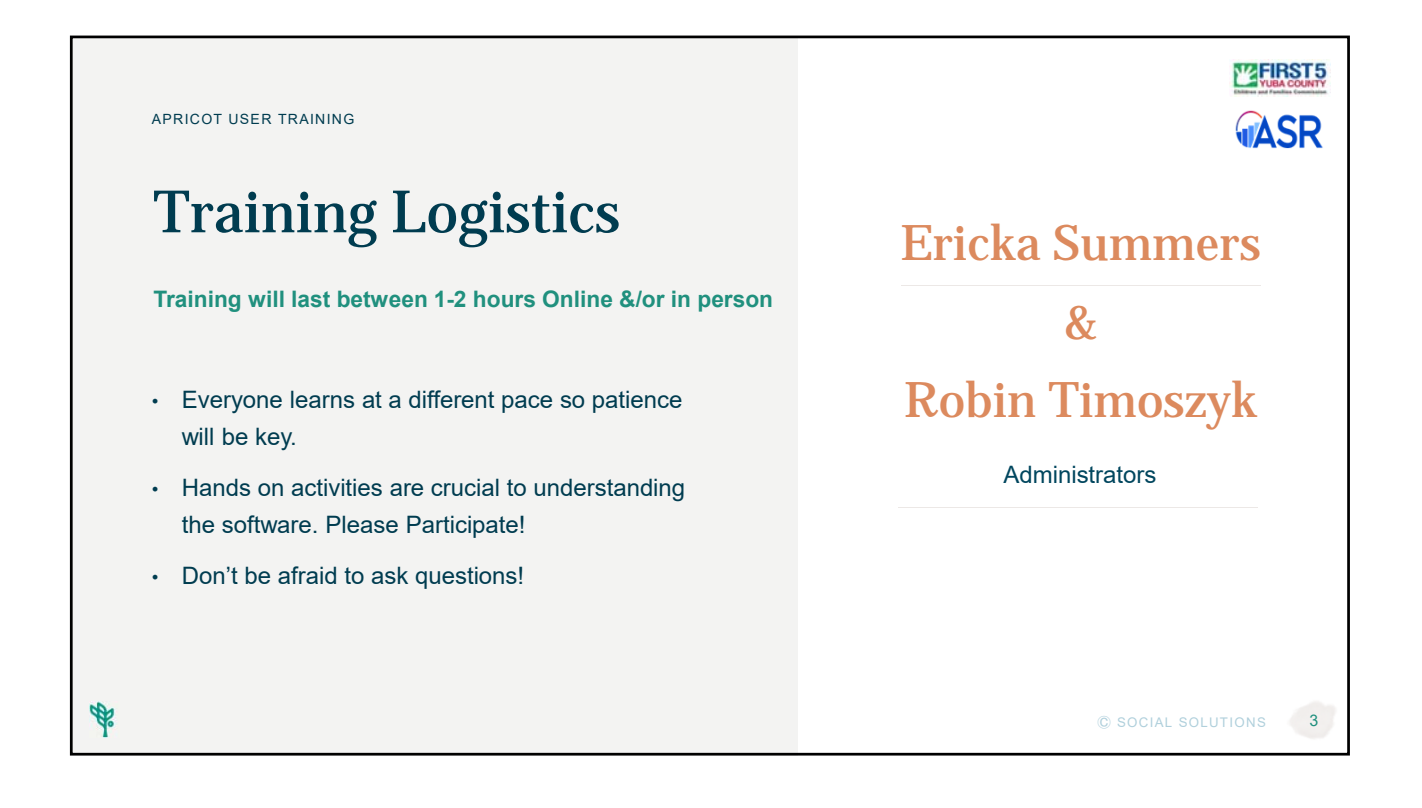

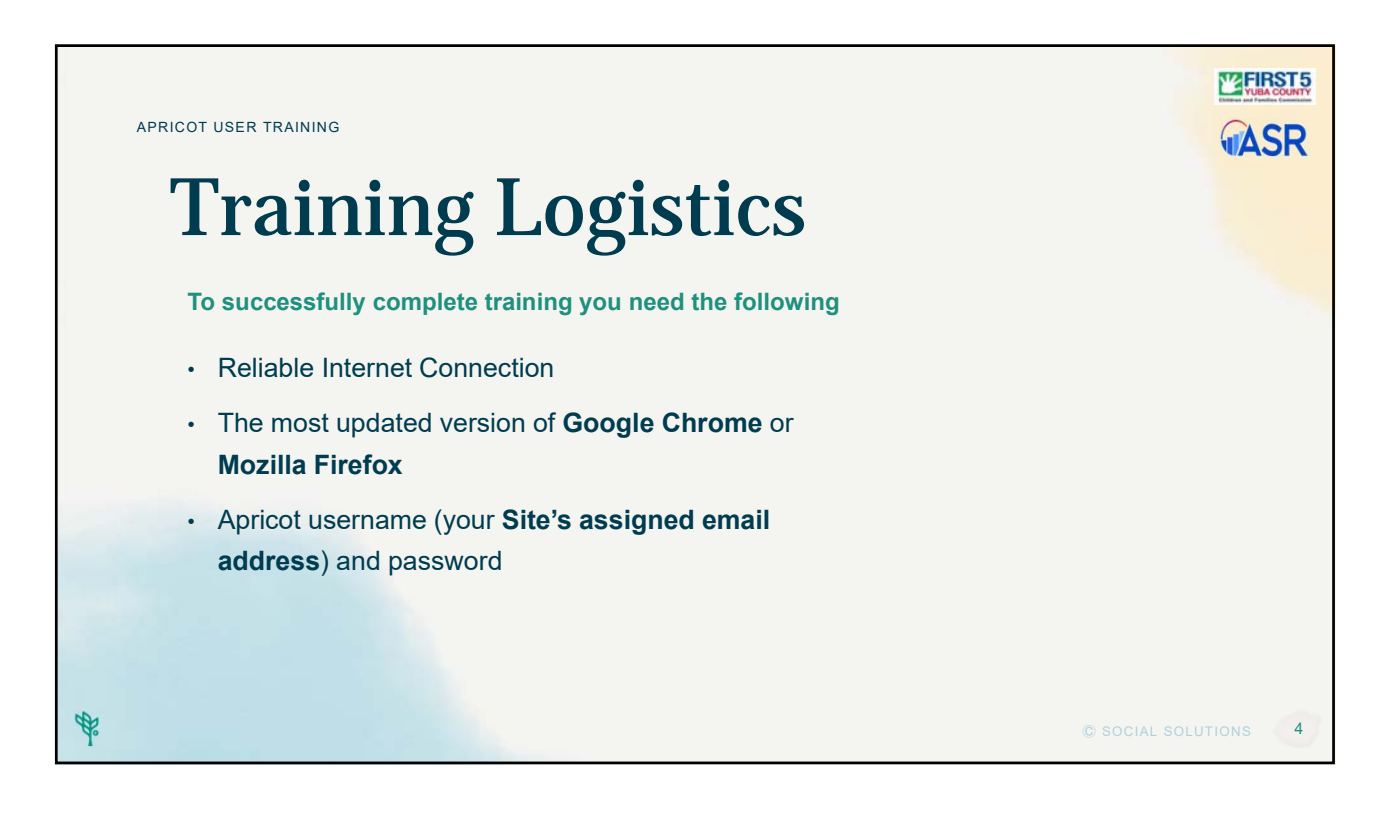

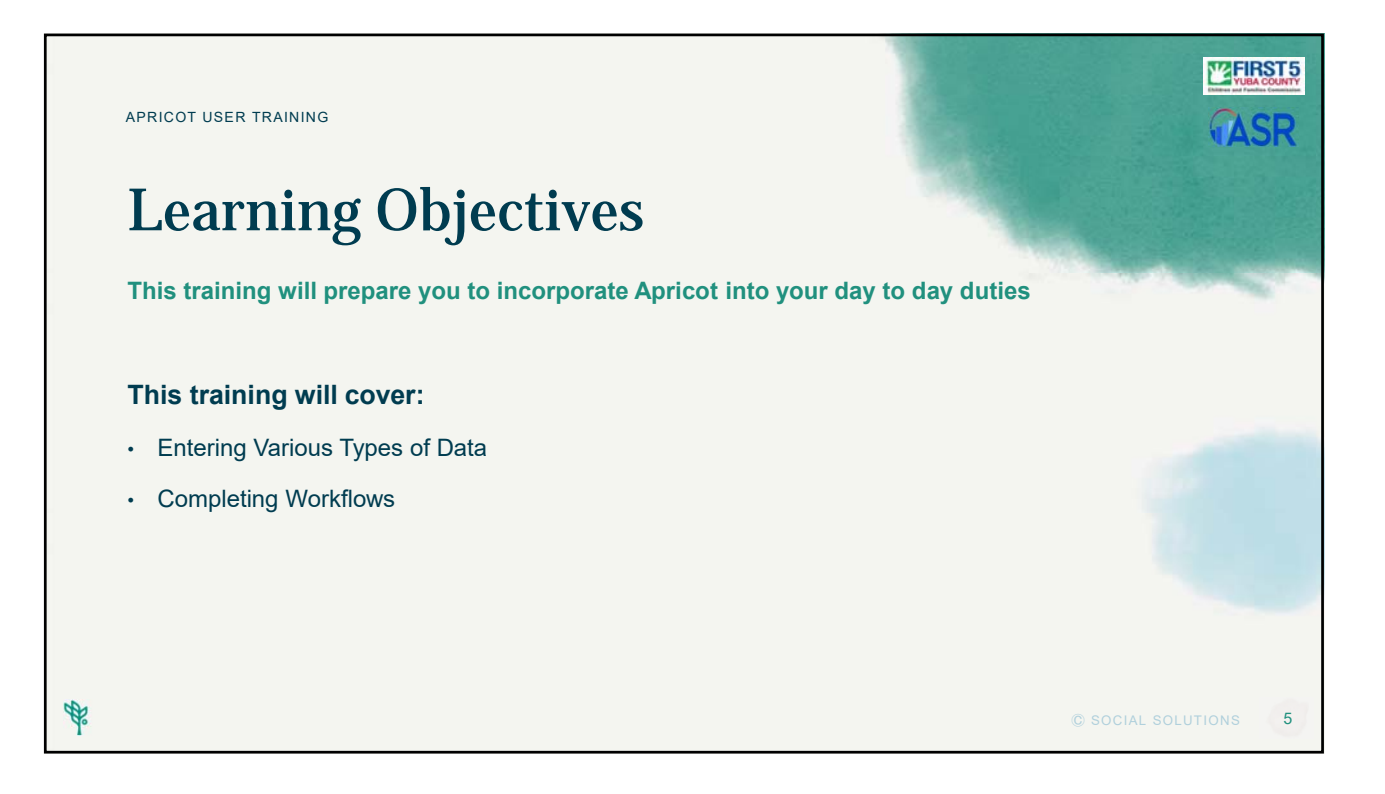

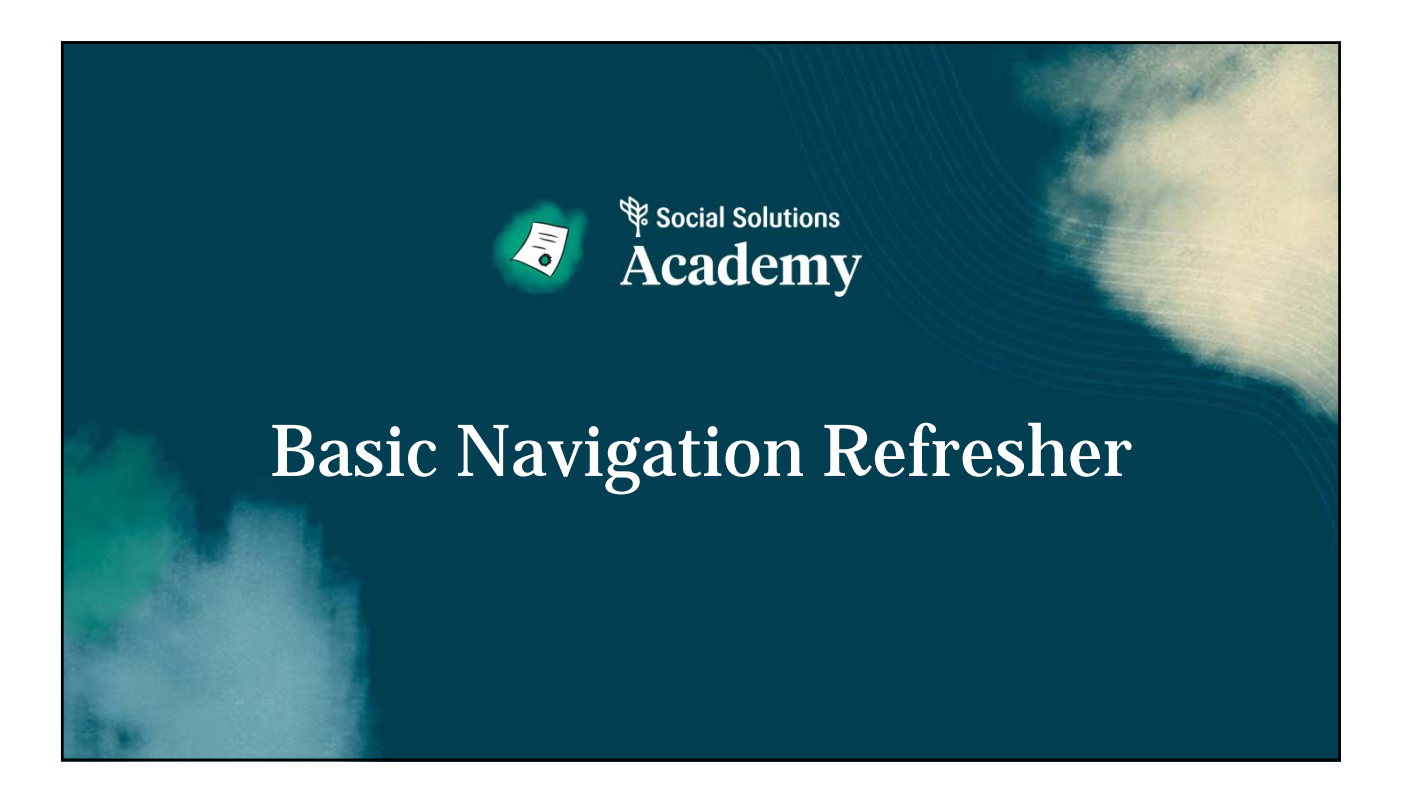

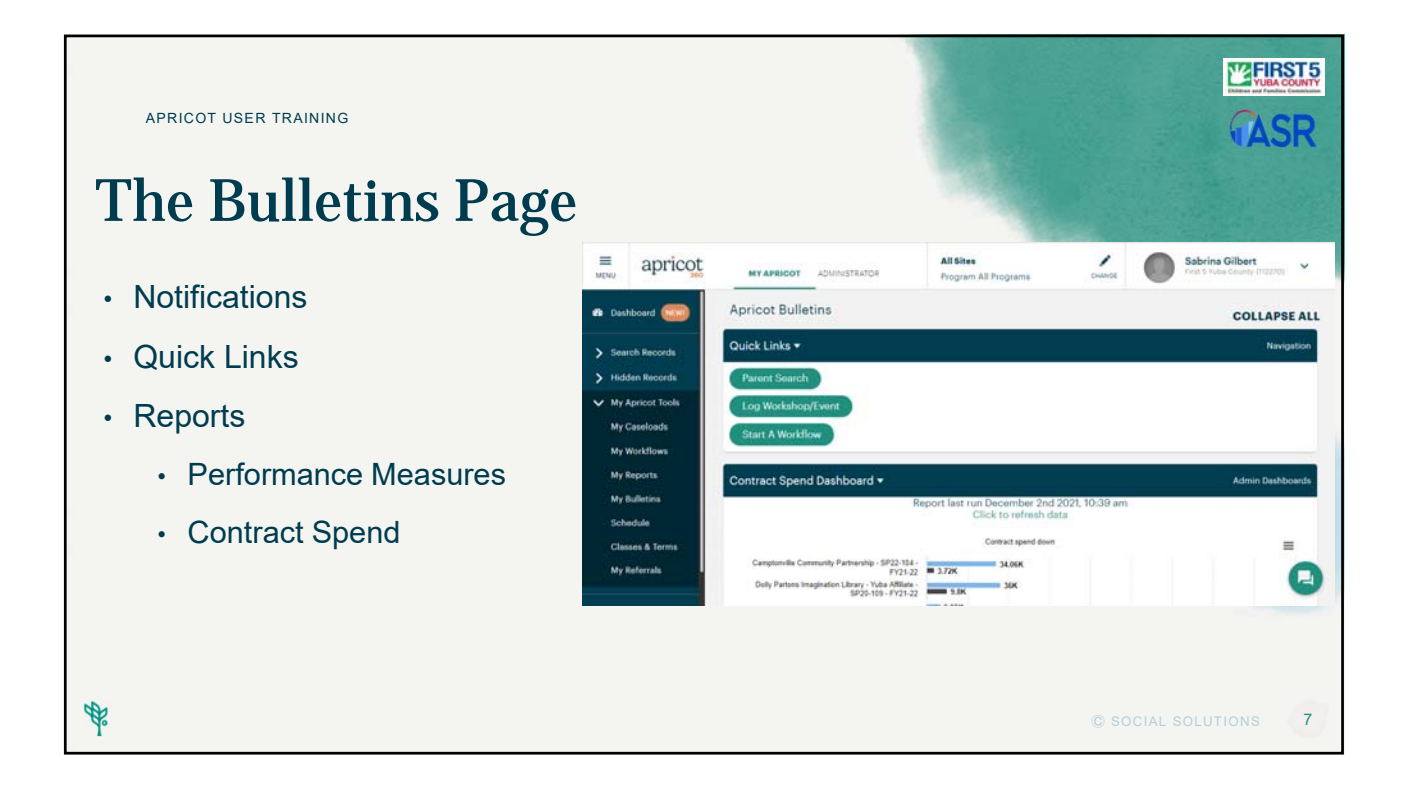

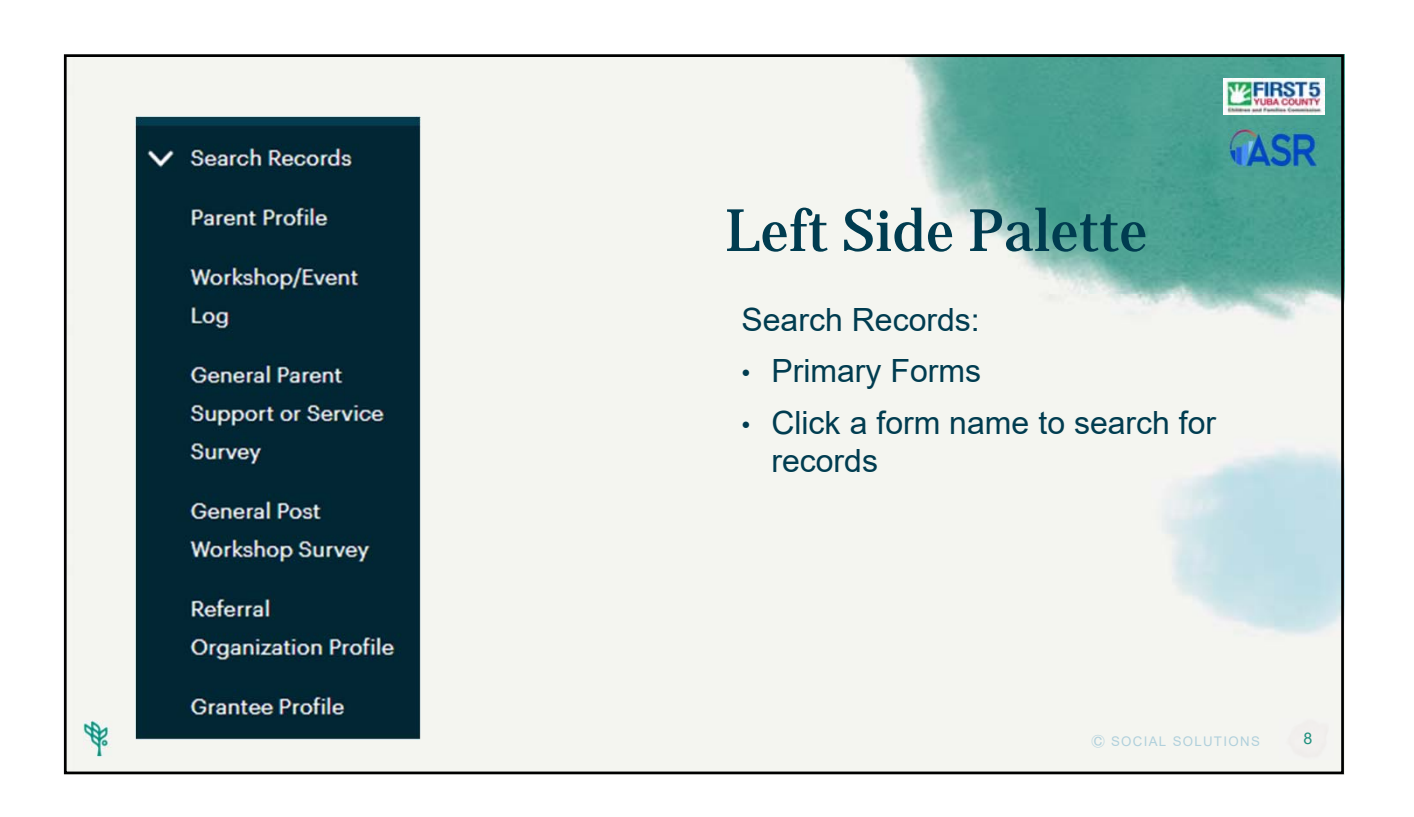

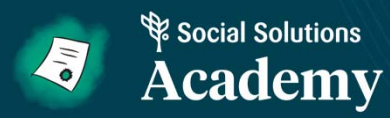

# **Apricot Data Entry**

### APRICOT USER TRAINING

## Forms and Records

### What is a form?

- · Electronic templates in Apricot much like paper forms
- · Designed by Administrator intended to collect data

### What is a record?

¢.

- · A saved copy of unique data within a form
- · Viewed with other records in a report

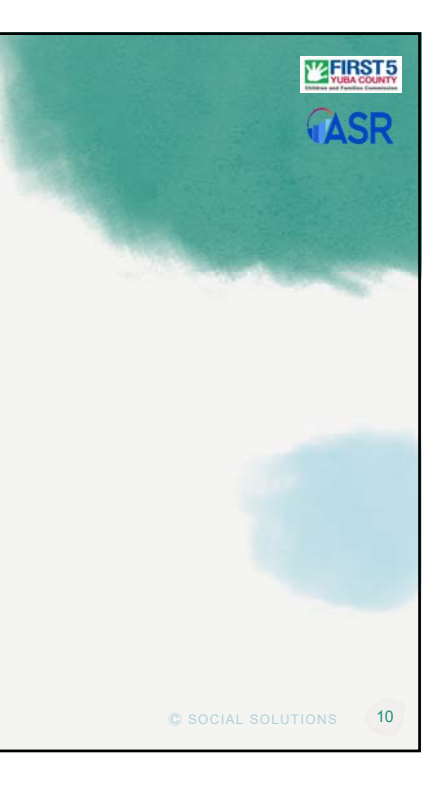

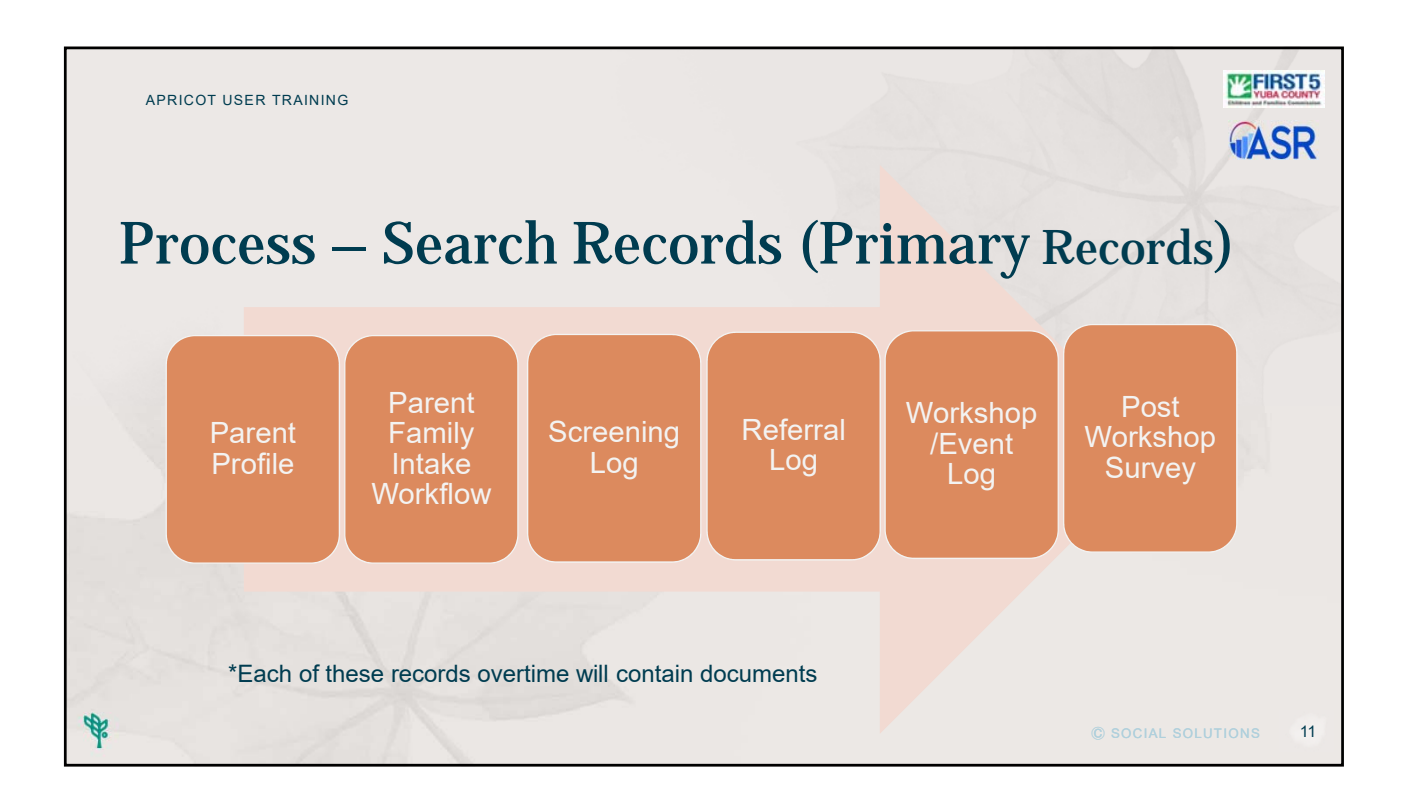

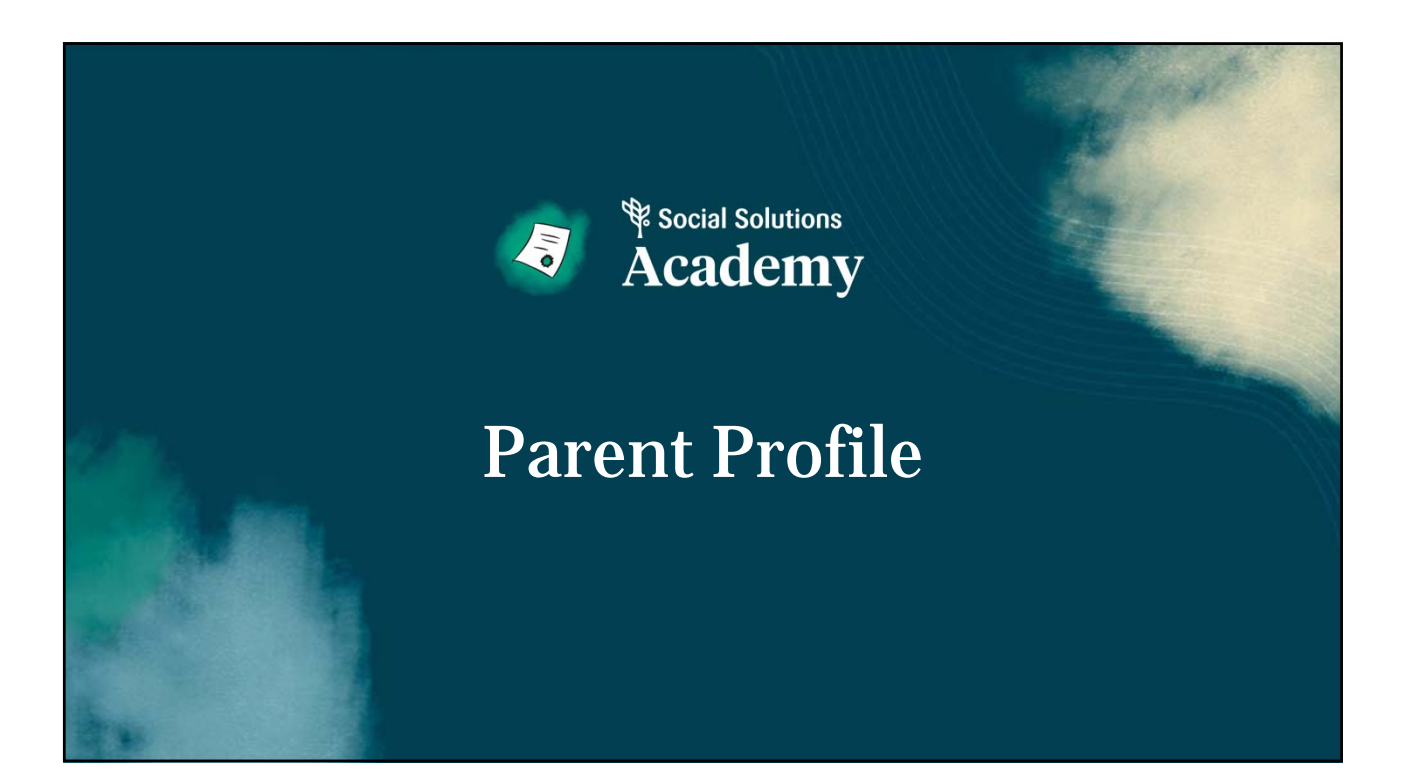

| APRICOT USER TRAINING Working with Parent                                                                                                    | Profile R                                                                     | ecords                                                      | <b>TERSIS</b>                                                                |
|----------------------------------------------------------------------------------------------------|-------------------------------------------------------------------------------|-------------------------------------------------------------|------------------------------------------------------------------------------|
| <ul> <li>Step 1: Search for a Parent.</li> <li>Step 2: Click New Parent Profile on the right.</li> <li>Step 3: Fill in the form.</li> <li>Step 4: Save the Record.</li> </ul> | <ul> <li>Dashboard</li> <li>Search Records</li> <li>Parent Profile</li> </ul> | Parent Profile<br>Parent Profile Search<br>Add Search Field | Browse All                                                                   |
| Parent Profile Parent Profile Search Add Search Field  Browse All Showing 1-20 of 21 available Parent Profile records                                                         |                                                                               |                                                             | EXPAND ALL<br>Search Actions V<br>New Parent Profile<br>Clear Search History |
|                                                                                                    |                                                                               |                                                             | CIAL SOLUTIONS 13                                                            |

| apricot user training Parent Profile F                                                                     | orm                                                                                                    |                                                                                                    | ASR                                                                                                    |
|----------------------------------------------------------------------------------------------------|----------------------------------------------------------------------------------------------------|----------------------------------------------------------------------------------------------------|----------------------------------------------------------------------------------------------------|
| <ul><li>Required Fields:</li><li>Have asterisks mark.</li><li>Enter all data as a best practice.</li></ul> | Partnofile Partnopent Details   Partnopent Details   Partnopent Details | Enail         instrum configuration         Secondary Place         Drives License Hunder         Enargancy Constact Place         ender         ender         ender         ender         ender | COLLAPSEALL<br>Course of Course of<br>Course of Course of<br>Course of Course of<br>Course of Course of<br>Assigned Programs V<br>Program Read<br>Program Read<br>Program Re |
| 報                                                                                                    |                                                                                                    | © SOCIAL SOLU                                                                                                    | JTIONS 14                                                                                                    |

# Hands-On Activity: Create Parent Profile

- 1. Click the Parent Profile option on the left navigation palette.
- 2. Click New Parent Profile from the right.
- 3. Enter a person with last name 'Fake' or 'Practice'\*.
- 4. Enter remaining fields through the Custom Demographics section.
- 5. Click 'Save Record'.
- 6. Select Parent Family Intake Workflow from the drop down of the Record Saved confirmation box.
- 7. Indicate whey you are done (either raise your hand or type D in the chat) and we'll walk through the workflow together.
- 8. Do not move ahead until directed to do so.

\*Use names you can easily remember. You will work with this record for the rest of the session.

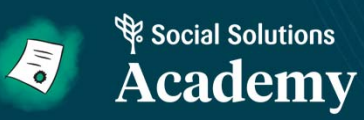

# Workflow

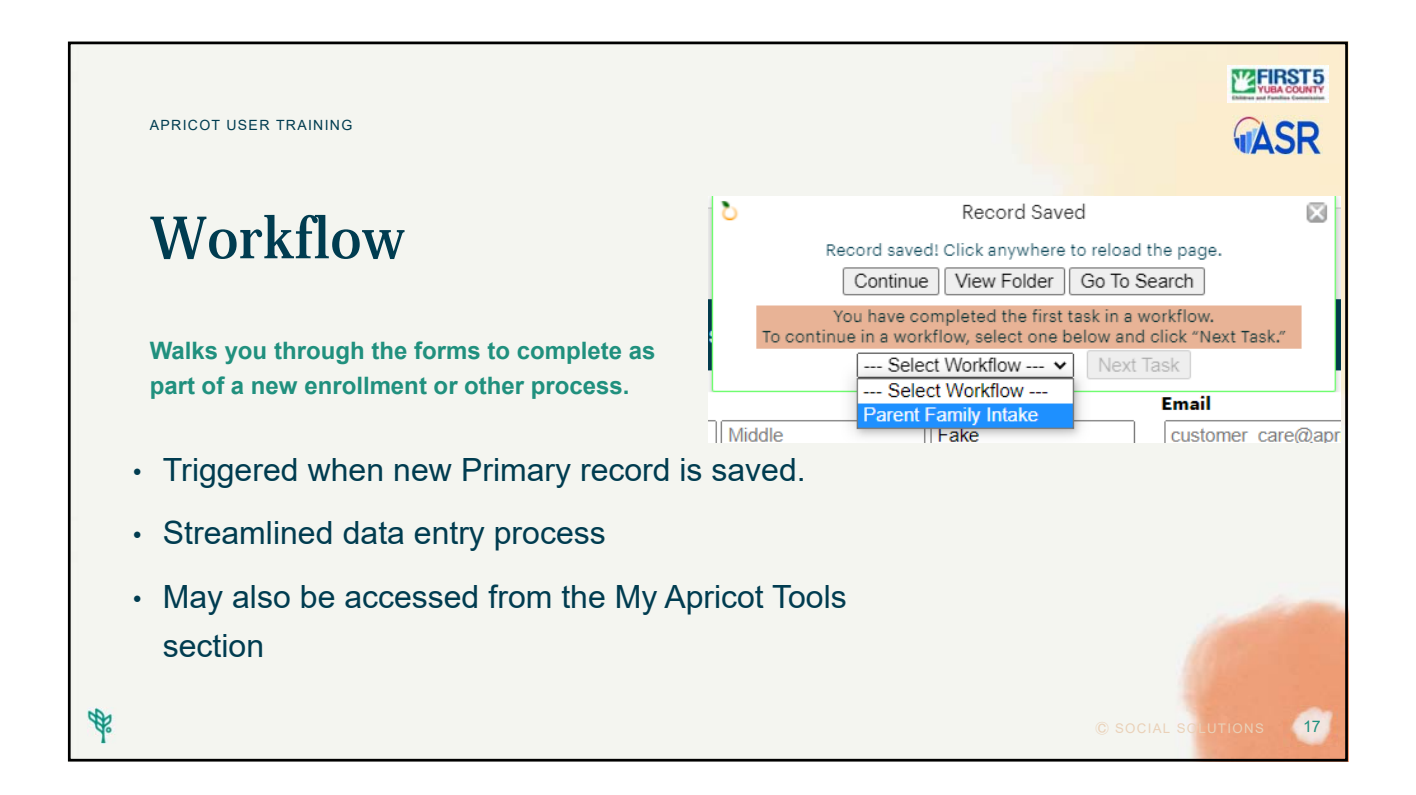

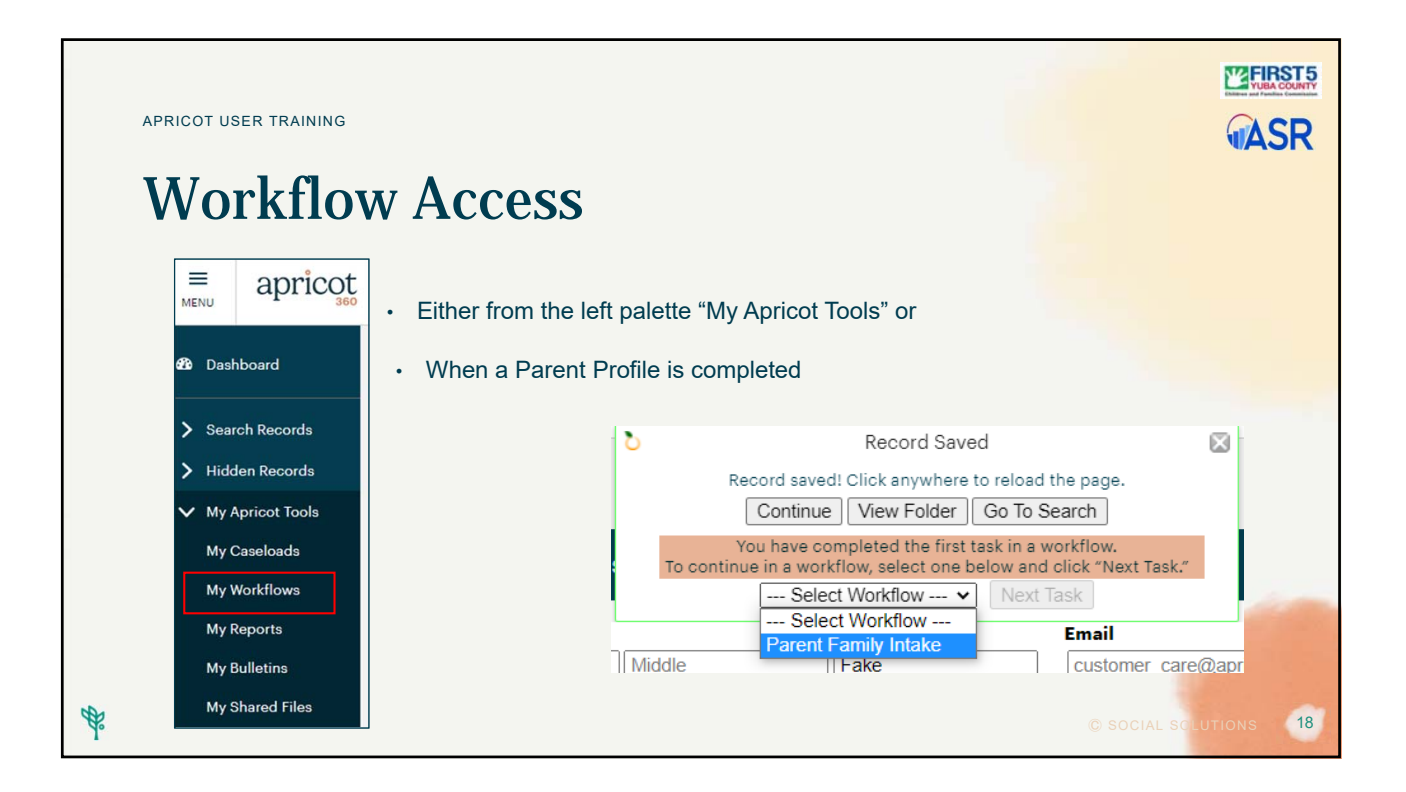

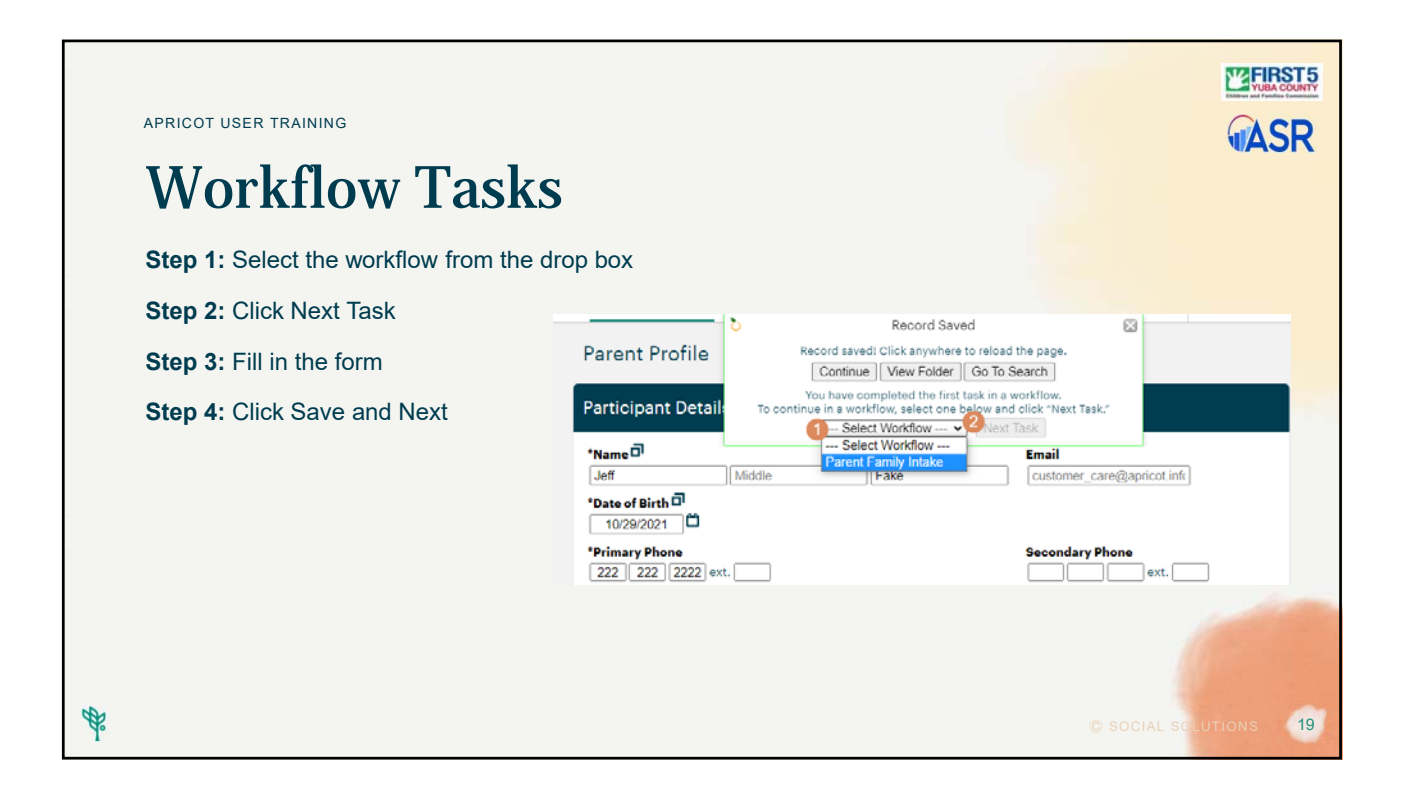

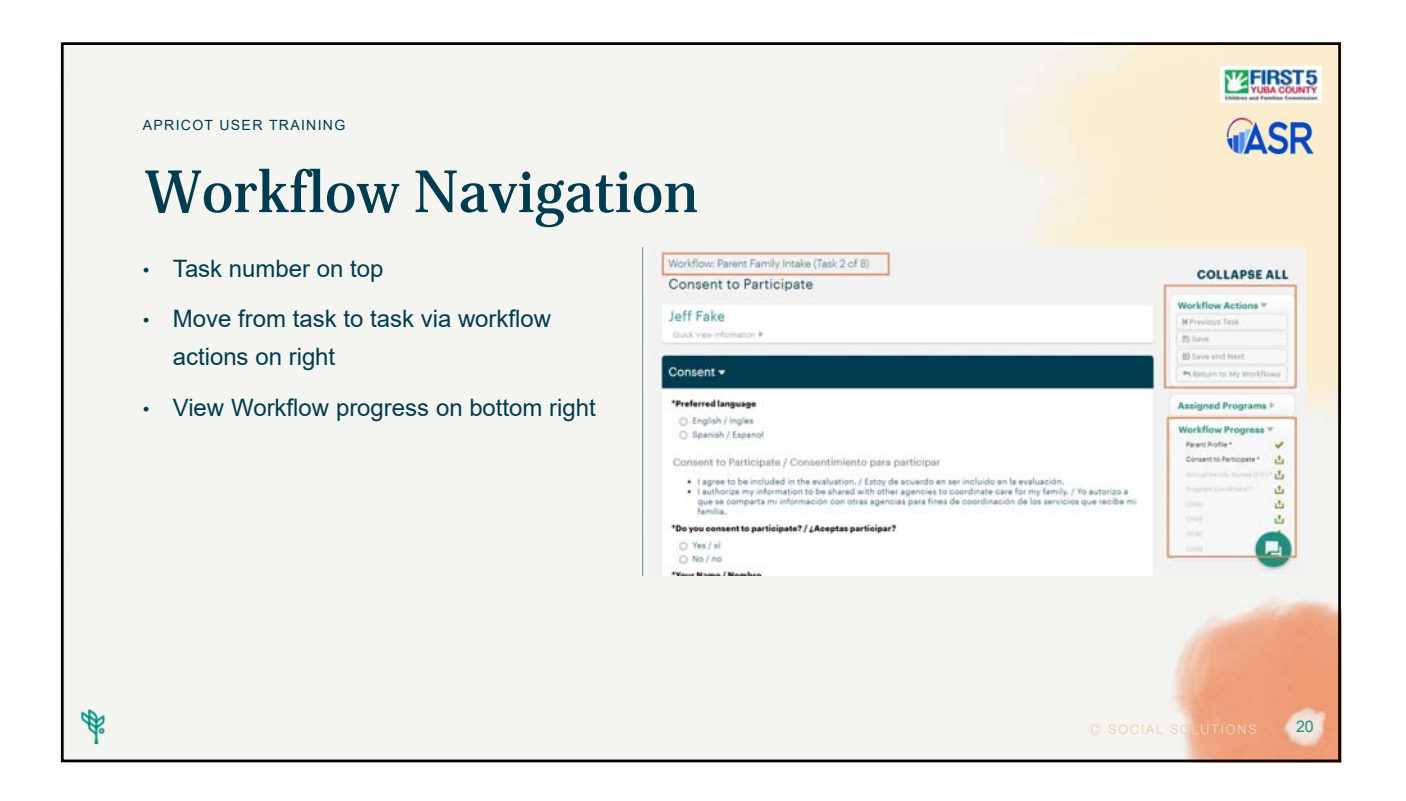

| APRICOT USER TRAINING                                                                                     | <b>EFERST</b>                                                                                                    |
|----------------------------------------------------------------------------------------------------|----------------------------------------------------------------------------------------------------|
| Workflow: Parent Family Intake (Task 2 of 7)<br>Annual Family Survey (FIF)                                | Annual Family Survey (FIF) Carmen FAKE Outov Wei Information IP                                                                                                    |
| Fakey McFake Fake<br>Quick View Information ▶                                                             | Details > Child Information >                                                                                                    |
| <ul> <li>The FIF is now the Annual Family Survey and<br/>is combined with a consent to release</li> </ul> | Connecting Your Family to Services ►                                                                                                    |
| information with other First 5 Yuba Strategic<br>Partners and participate in data collection and          | Preferred Language     English, Ingles     Spanish / Espanol     Consent to Participate / Consentimiento para participar                                                                                          |
| evaluation.                                                                                               | Lagres to be included in the evaluation./ Estry of a sourced on ser incluide on la evaluation.     Landius.     Landius.     Landius.     Vex / si     No / no     Signature     Name     Full Name     Signature |
| ₩.                                                                                                    | © SOCIAL SOLUTIONS 21                                                                                                    |

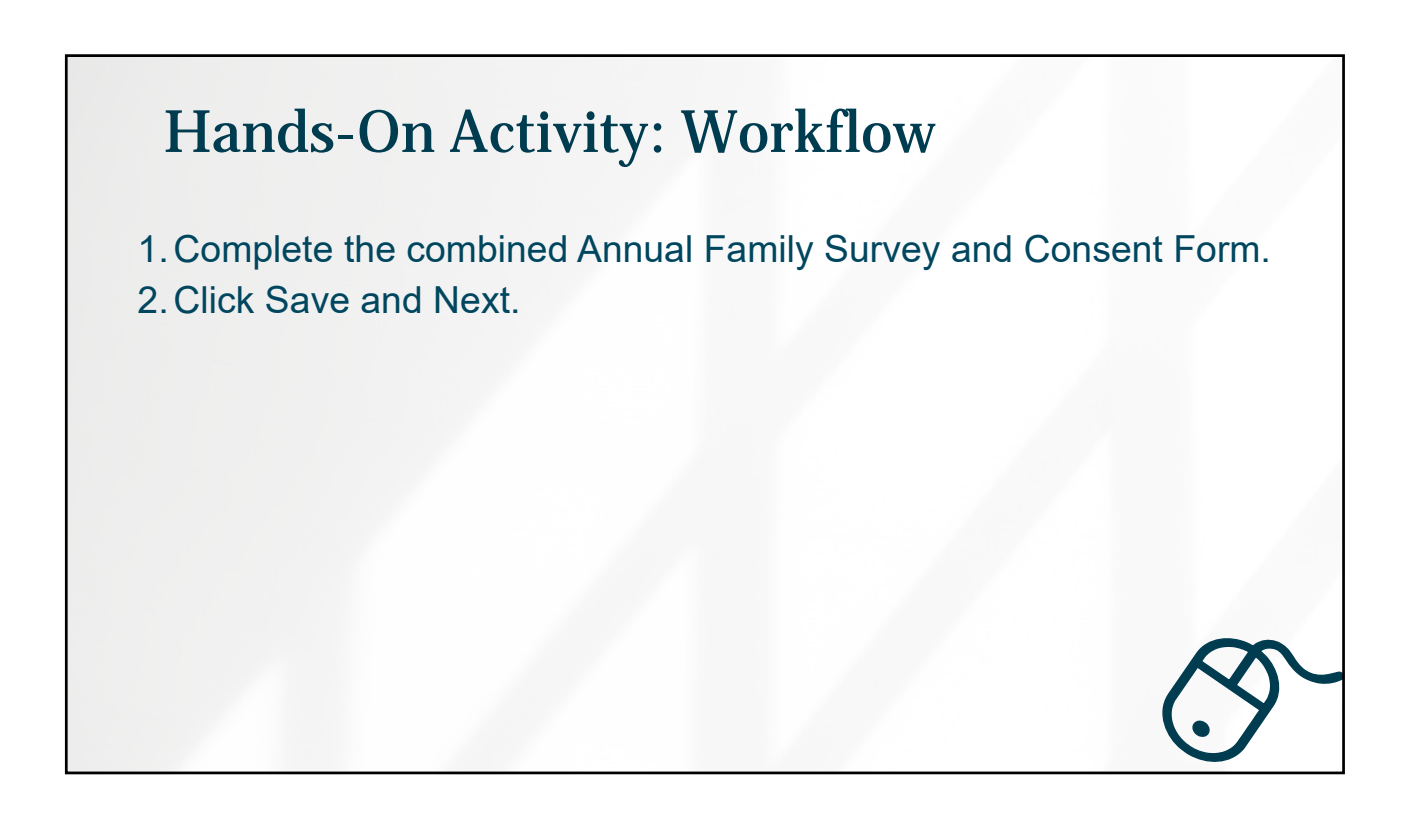

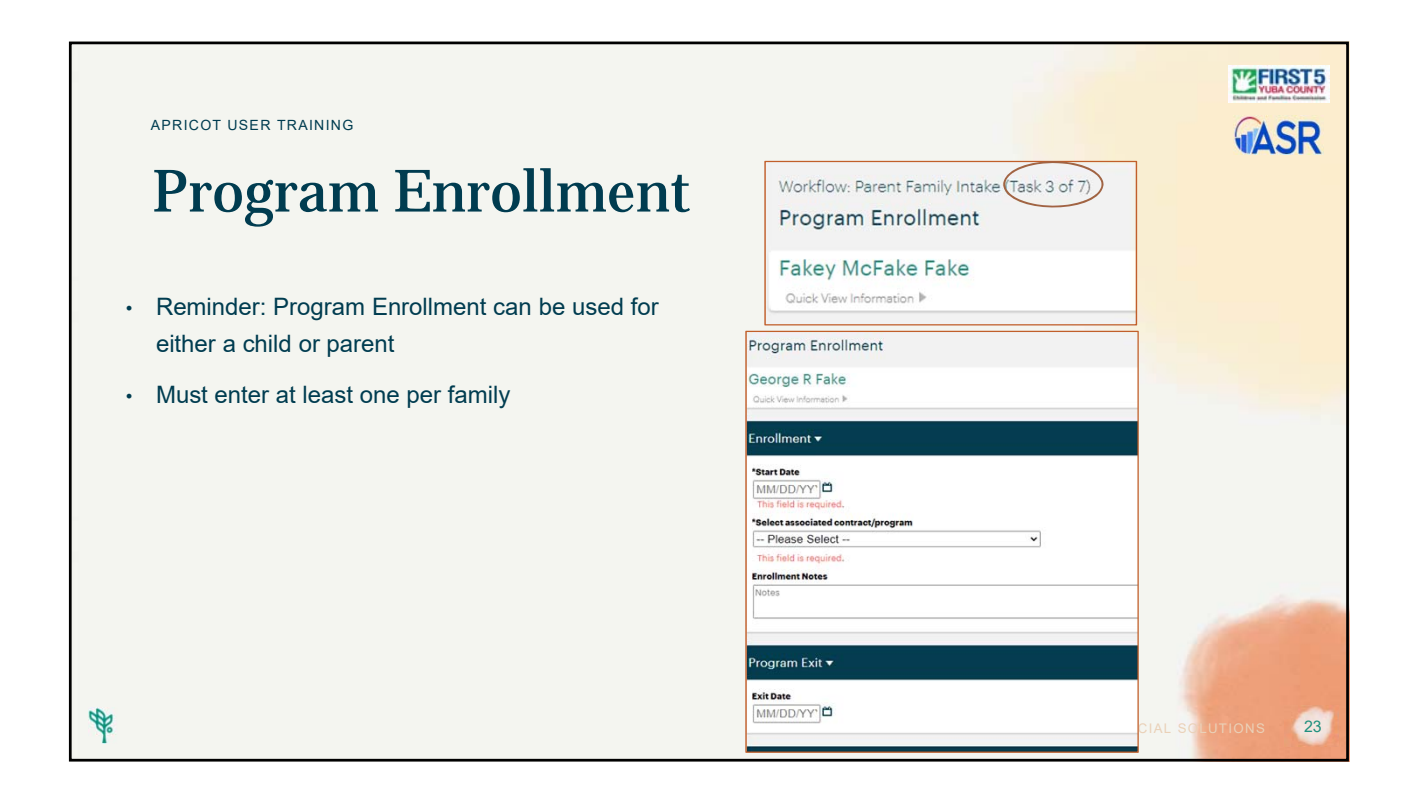

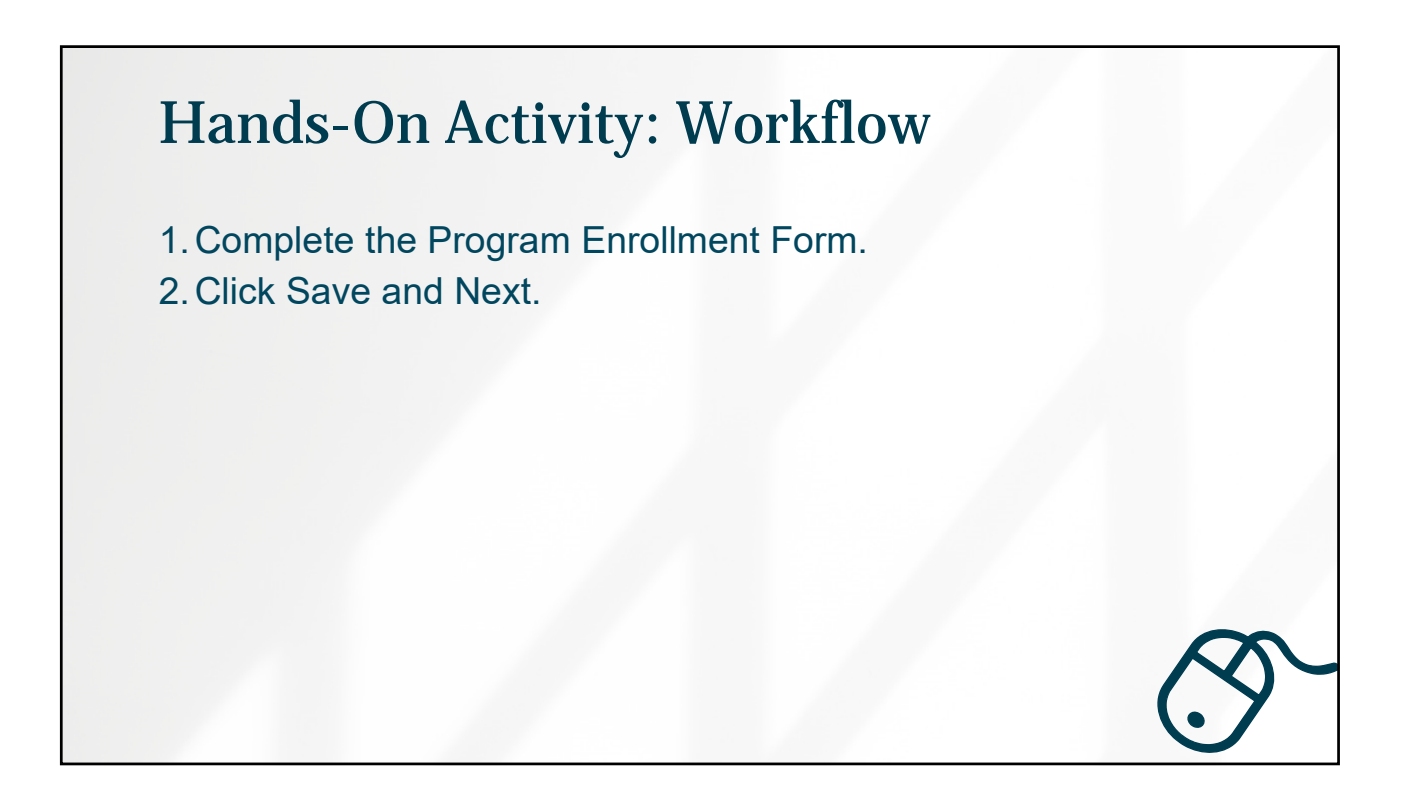

| APRICOT USER TRAINING<br>Workflow: Parent Family Intake (Task 4 of 7)<br>Child                                                                                                    | Child Search                                                                                                    |
|----------------------------------------------------------------------------------------------------|----------------------------------------------------------------------------------------------------|
| <ul> <li>If appropriate enter at least one child.</li> <li>You may enter up to four children as part of the workflow.</li> <li>Additional children may be added directly from the parent folder.</li> </ul> | Fakey McFake Fake         Ouick View Information *         Name       Fakey McFake Fake         Email       Fakey@fake.com         Add Search Field       P Browse All         Select a record below to update it       Browse All         Child @ record)       Child's Name *         Intake Date *       Child's Name *         Search Results       Search Results |
| <i>d</i> ₽°                                                                                                    | Clear Search History                                                                                                    |

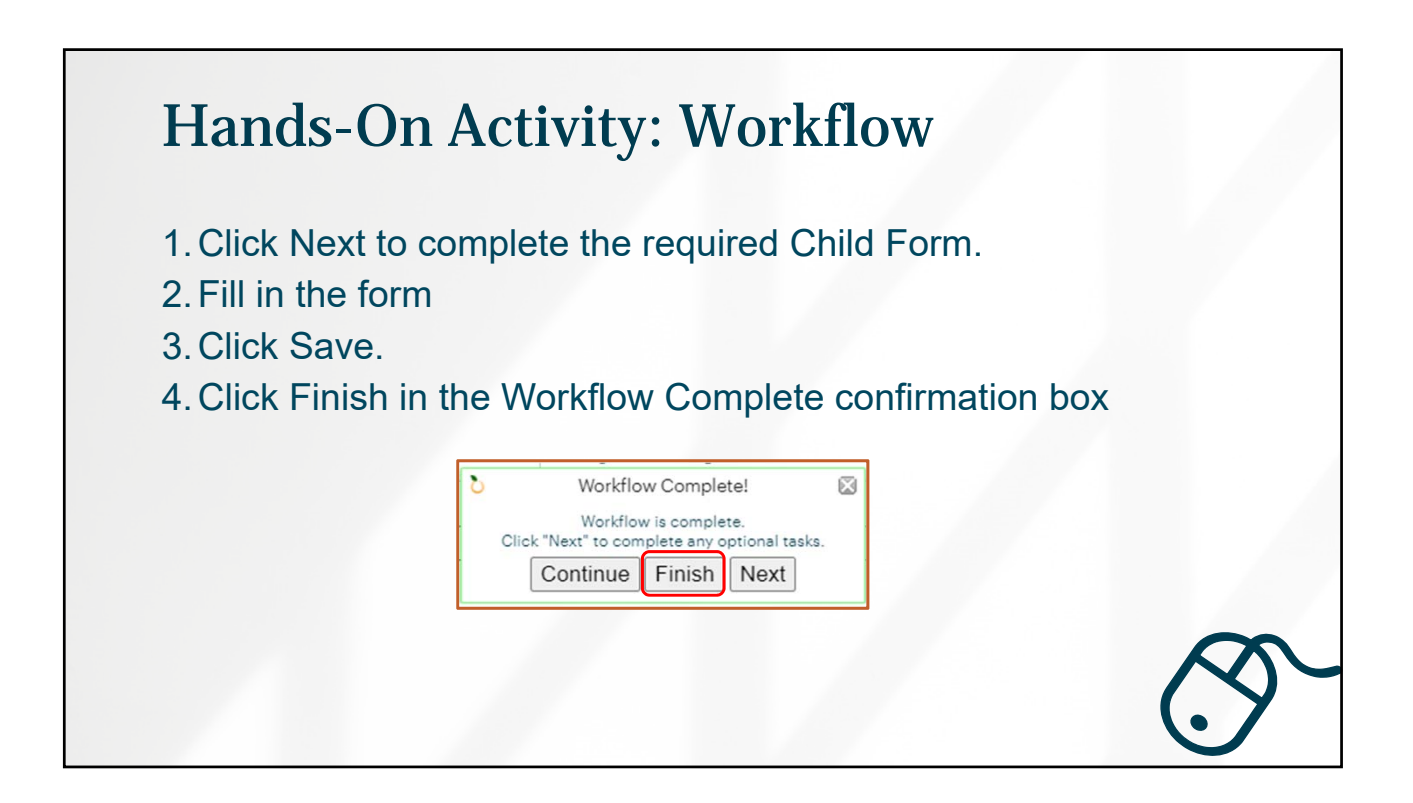

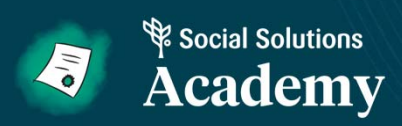

# **Document Folder**

| APRICOT USER TRAINING                          |                                                                                                    |                                      |
|------------------------------------------------|----------------------------------------------------------------------------------------------------|--------------------------------------|
| ✓ Search Records                               | Documents Folder                                                                                                    | MAJR                                 |
| Parent Profile                                 | <ol> <li>Automatically created when saving a Print</li> <li>Each Type of Form on the left may contain</li> </ol>                                                | mary Form<br>in documents            |
| Workshop/Event<br>Log                          | Fakey McFake Fake     Ouck Vew Information                                                                                                    | Edit / Create 0 Print 8 :            |
| General Parent<br>Support or Service<br>Survey | DOCUMENT FOLDER         CENSIS         LINKS         AFFOINTMENTS           All Documents                                                                       |                                      |
| General Post<br>Workshop Survey                | Program Excellment (1 record)     Service Log (0 record)     Screening Log (1 record)     Beferral Log (2 record)                                               | 4 0<br>4 0<br>5 0<br>7 0<br>7 0<br>7 |
| Referral<br>Organization Profile               | Edinburgh Postnatal Depression Scale (EPDS) (0 records)     ESST Parenting Survey (0 records)     Help Me Grow Creative Arts Play Group Exit Survey (0 records) | р 4<br>р 4<br>р                      |
| Grantee Profile                                | Parenting Program Survey PrefPost (0 records)     Upload File (0 records)                                                                                       | в #<br>В #                           |

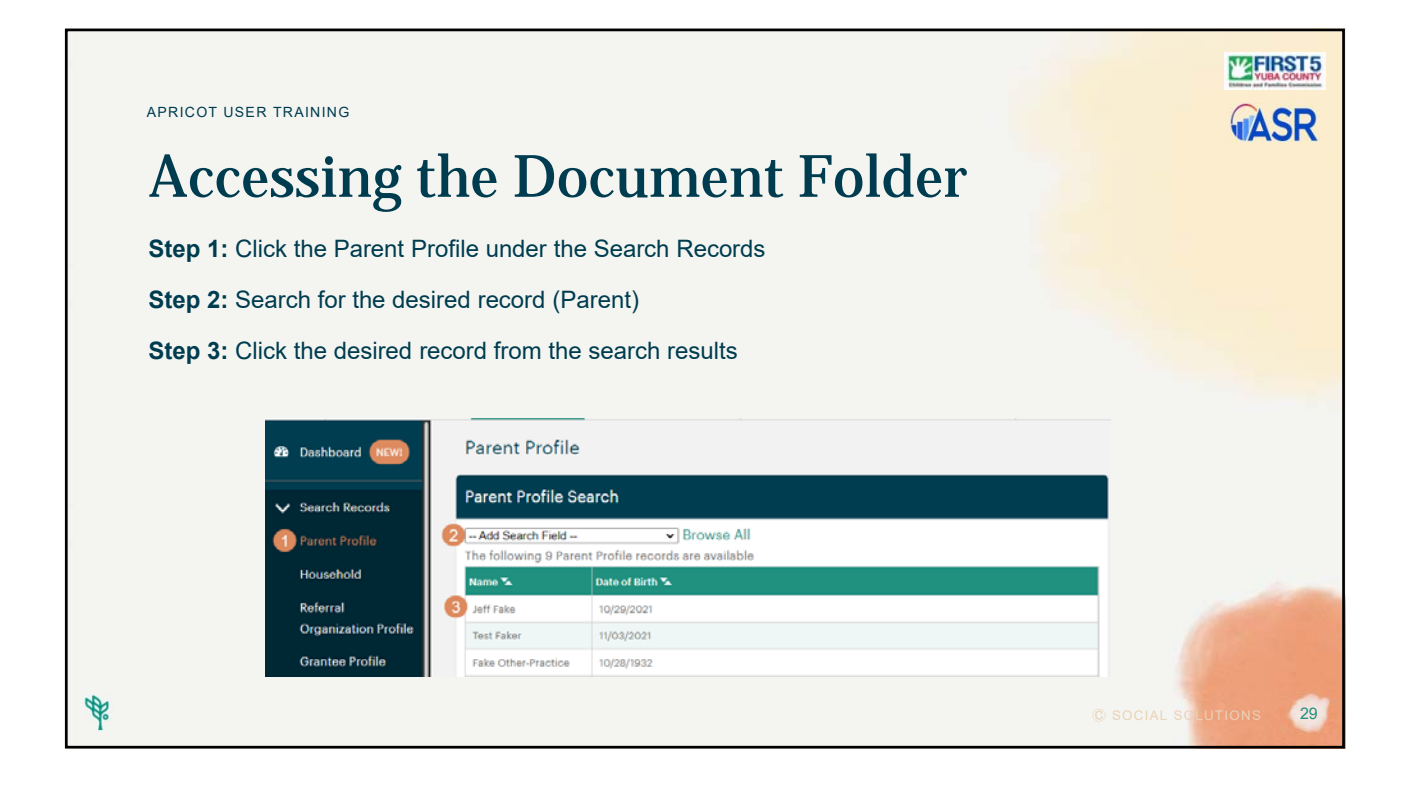

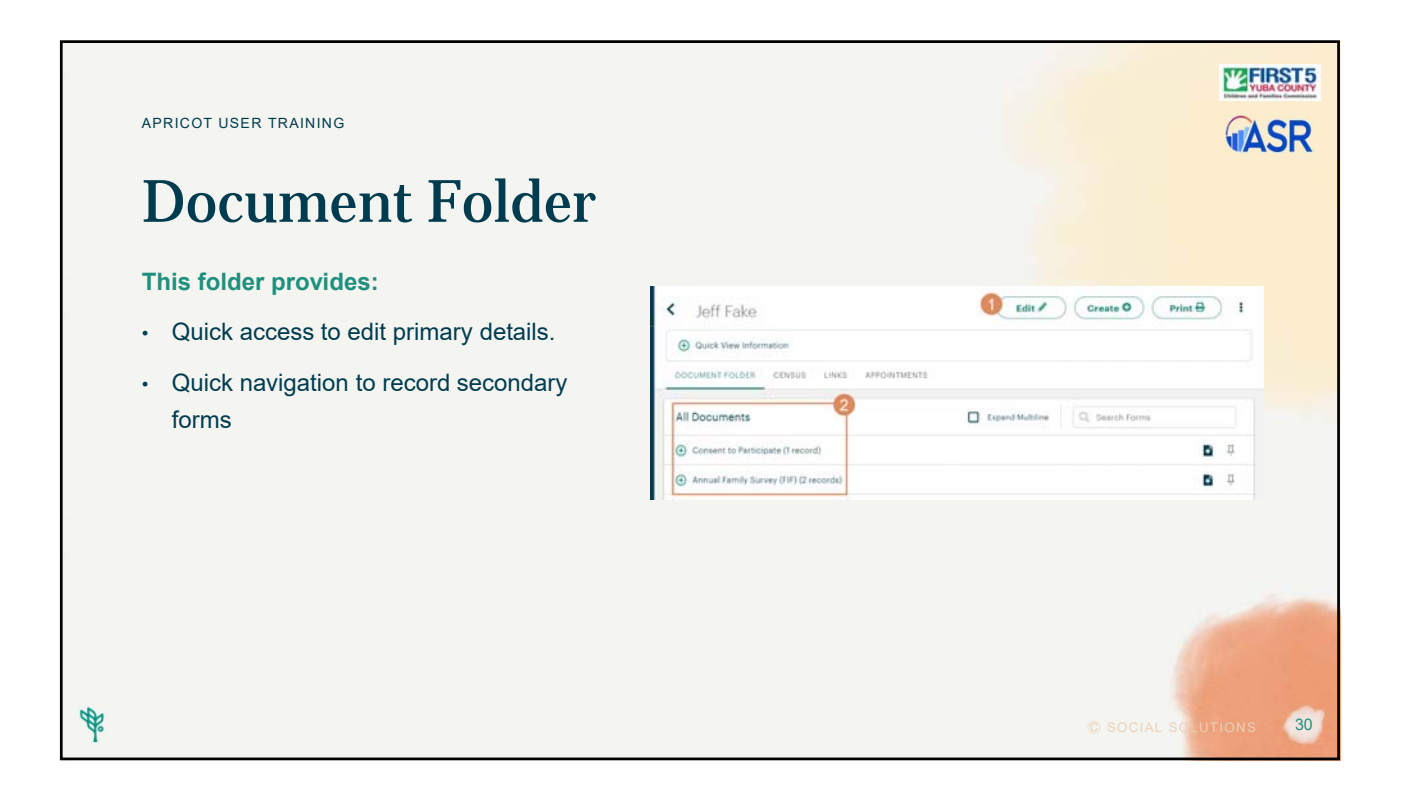

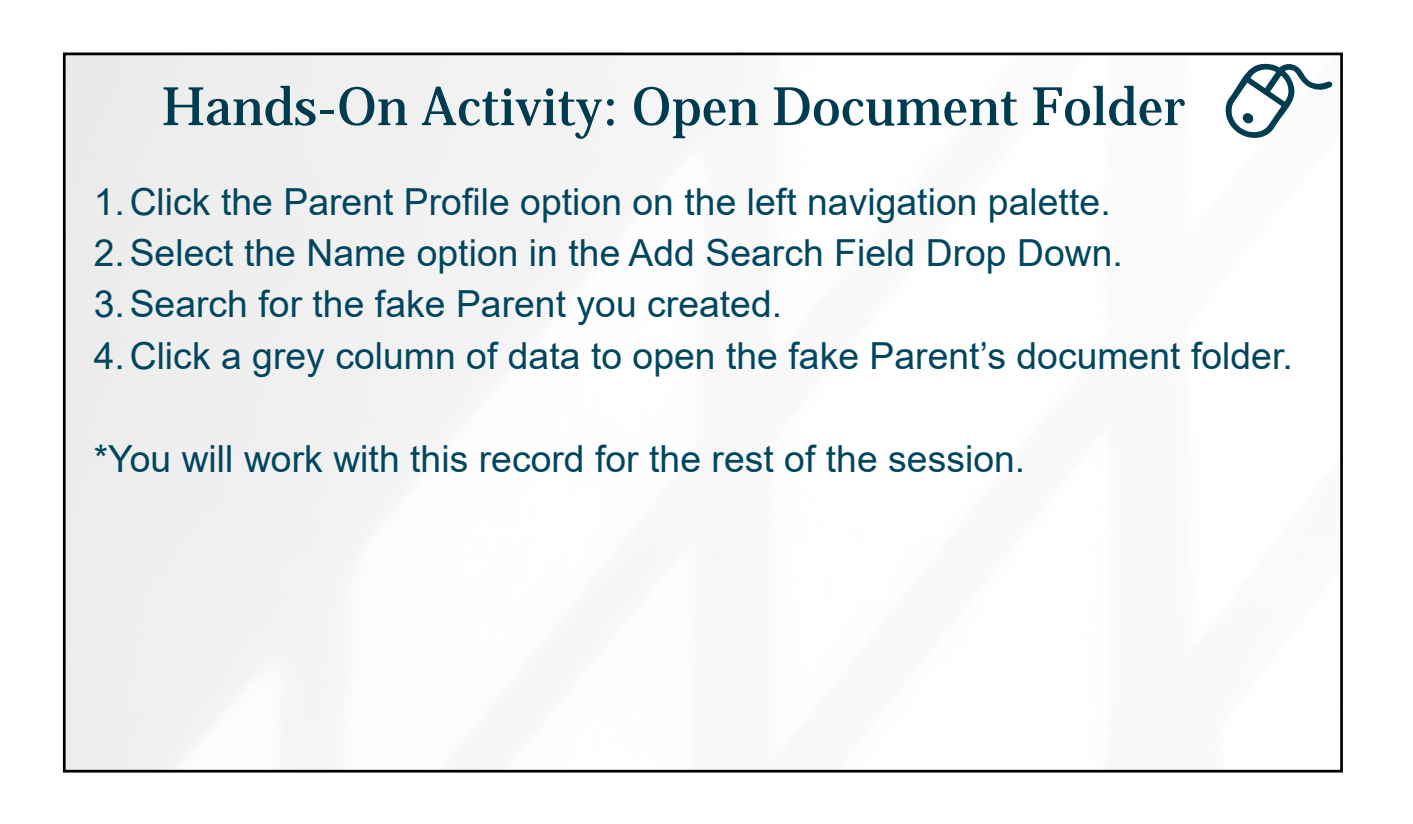

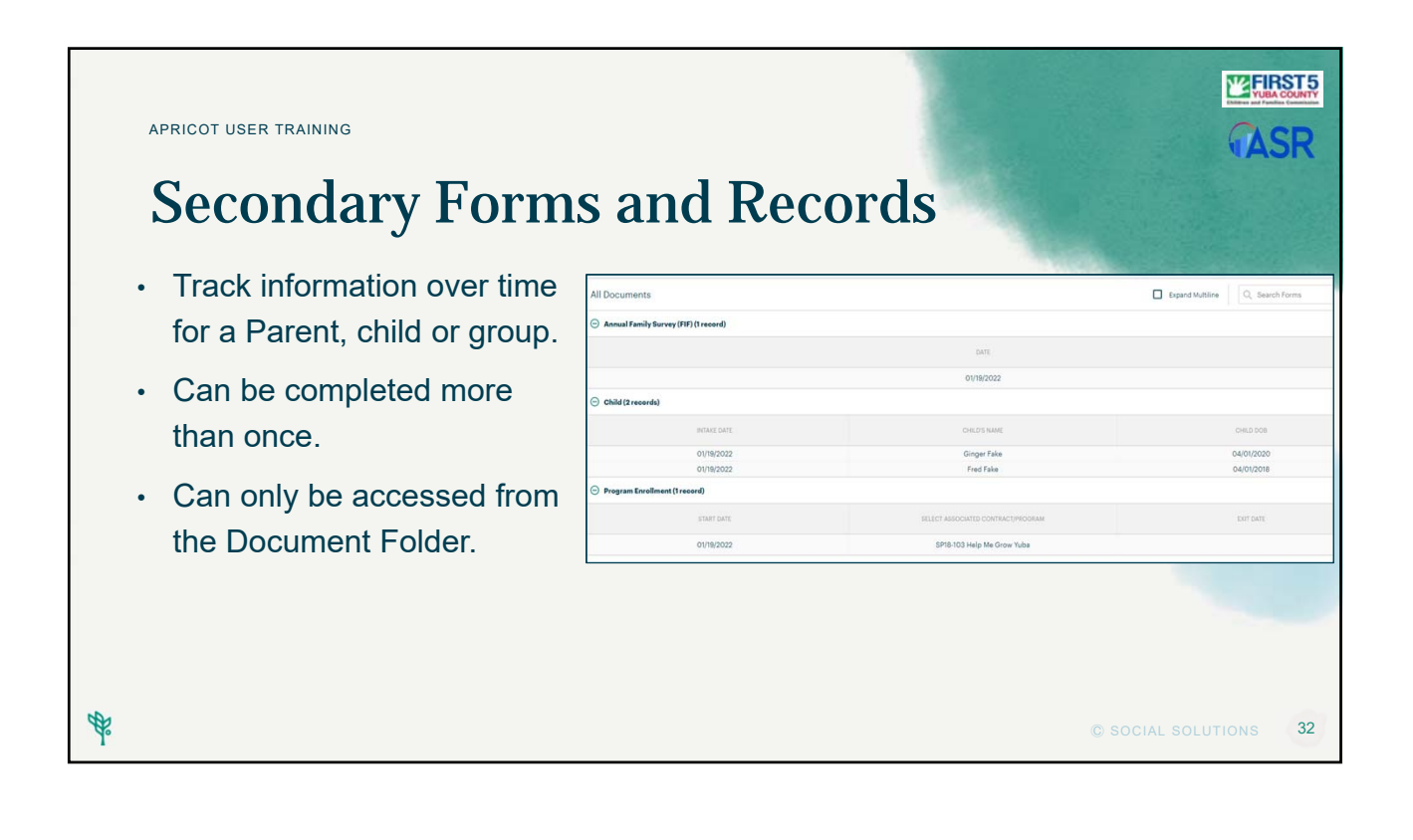

| APRICOT USER TRAINING                          |                                                                                                    |
|------------------------------------------------|----------------------------------------------------------------------------------------------------|
| <b>Create New Records</b>                      | UASK                                                                                                    |
| Step 1: Access the Document Folder             | Fakey McFake Fake                                                                                                    |
| Step 2: Find the Form under All Documents      |                                                                                                    |
| Step 3: Click the Create New icon on the right | All Documents Q. Sauch form                                                                                                    |
| Step 4: Complete the form                      | O Child Tecnold     O Tecnold     O Program Encolder     O Program Encolder     O Program Encolder     O Program Encolder     O Program Encolder |
| Step 5: Save!                                  | (Jac                                                                                                    |
|                                                |                                                                                                    |
|                                                |                                                                                                    |
|                                                |                                                                                                    |
| *                                              | © SOCIAL SOLUTIONS 33                                                                                                    |

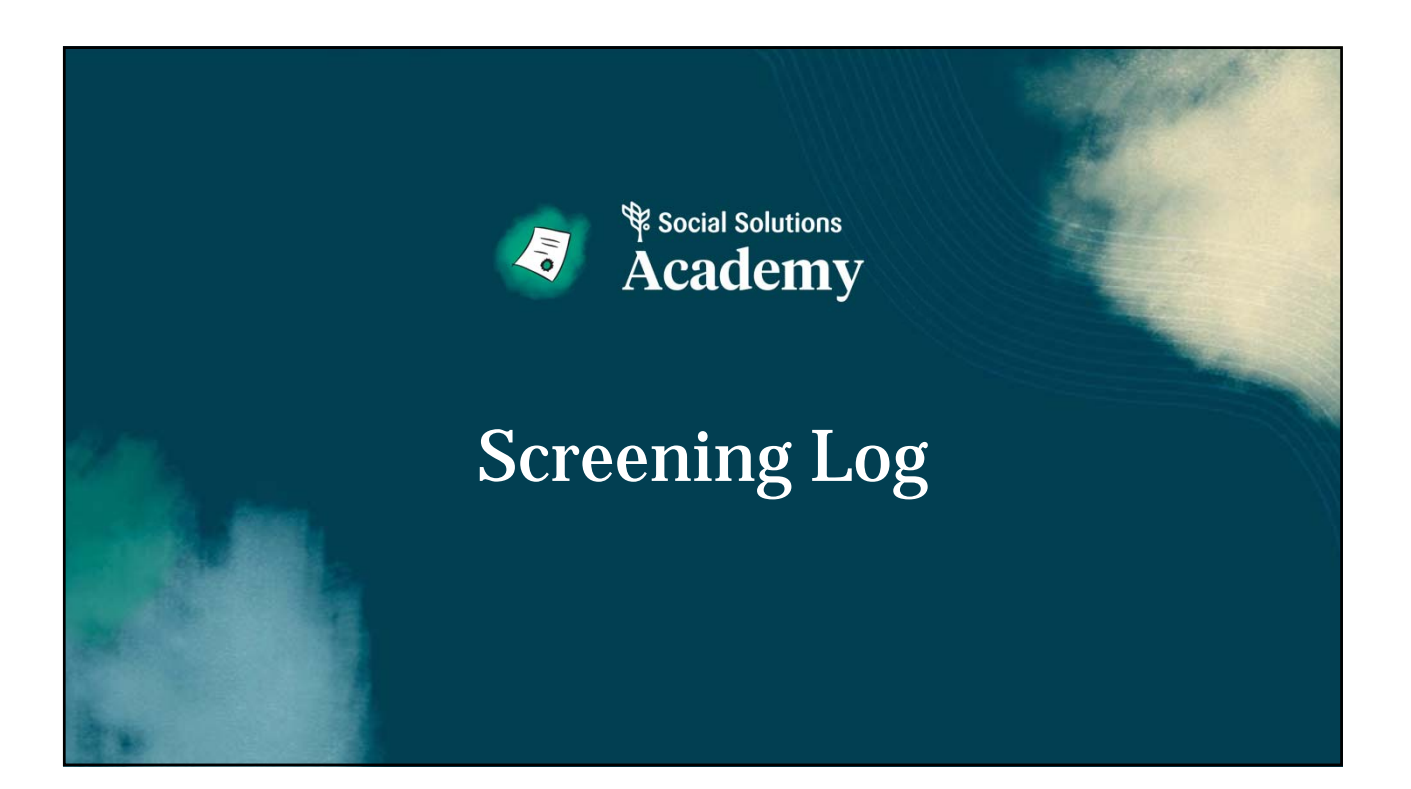

| APRICOT USER TRAINING                                                                         |                                                                                                    |
|-----------------------------------------------------------------------------------------------|----------------------------------------------------------------------------------------------------|
| Screening Log                                                                                 | <ul> <li>Fakey McFake Fake</li> <li>Quick View Information</li> </ul>                                                                                                    |
| Access from the Parent's Document Folder                                                      | DOCUMENT FOLDER CENSUS LINKS APPOINTMENTS                                                                                                    |
| Scroll to Screening Log                                                                       | All Documents                                                                                                    |
| <ul> <li>Select the new document icon (the green sheet of paper with the + inside)</li> </ul> | <ul> <li>↔ Annual Family Survey (FIF) (1 record)</li> <li>↔ Child (1 record)</li> </ul>                                                                                                   |
| <ul> <li>This takes you to a new blank screening log to complete.</li> </ul>                  | <ul> <li>              Program Enrollment (1 record)      </li> <li>             Service Log (0 records)         </li> <li>             For Screening Log (0 records)         </li> </ul> |
|                                                                                               | (+) Referral Log (O records)                                                                                                    |

| APRICOT USER TRAINING |                                                                                                    |                                                                                               |
|-----------------------|----------------------------------------------------------------------------------------------------|-----------------------------------------------------------------------------------------------|
| Screening Log         | Screening Log<br>Fakey McFake Fake<br>Quick View Information ▶                                                                                                    |                                                                                               |
| Complete the form     | Details ▼                                                                                                    |                                                                                               |
| Select Save Record    | "Select an associated Program Enrollment<br>Please Select  ▼<br>This field is required.<br>" Which child was this screening for?<br>Please Select  ▼<br>" Secreming type<br>Please Select  ▼<br>" Secret required?<br>Netes<br>Notes<br>Notes<br>Notes<br>Notes | If you don't see a Program Enrollment for this Screening, please navigate Parent in services. |
| *                     |                                                                                                    | © SOCIAL SCLUTIONS 36                                                                         |

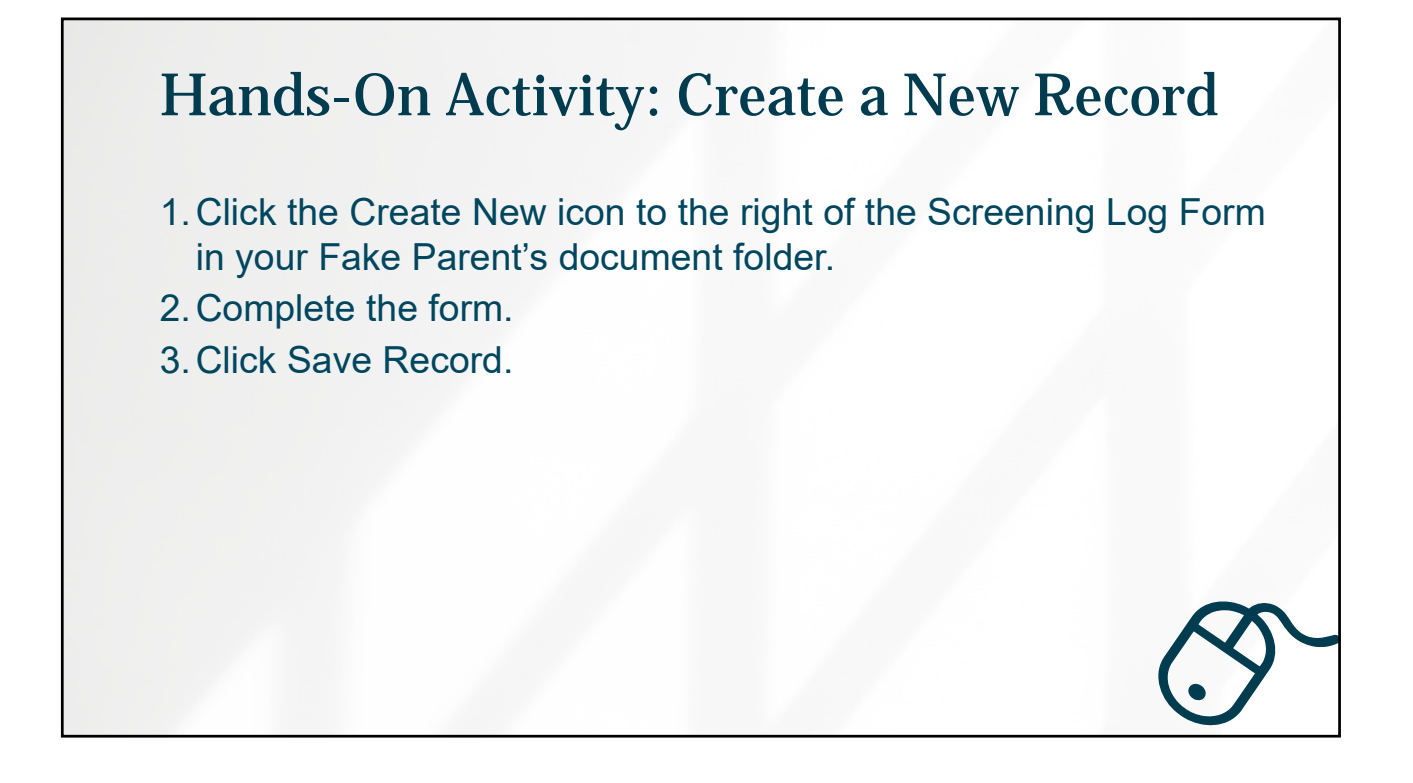

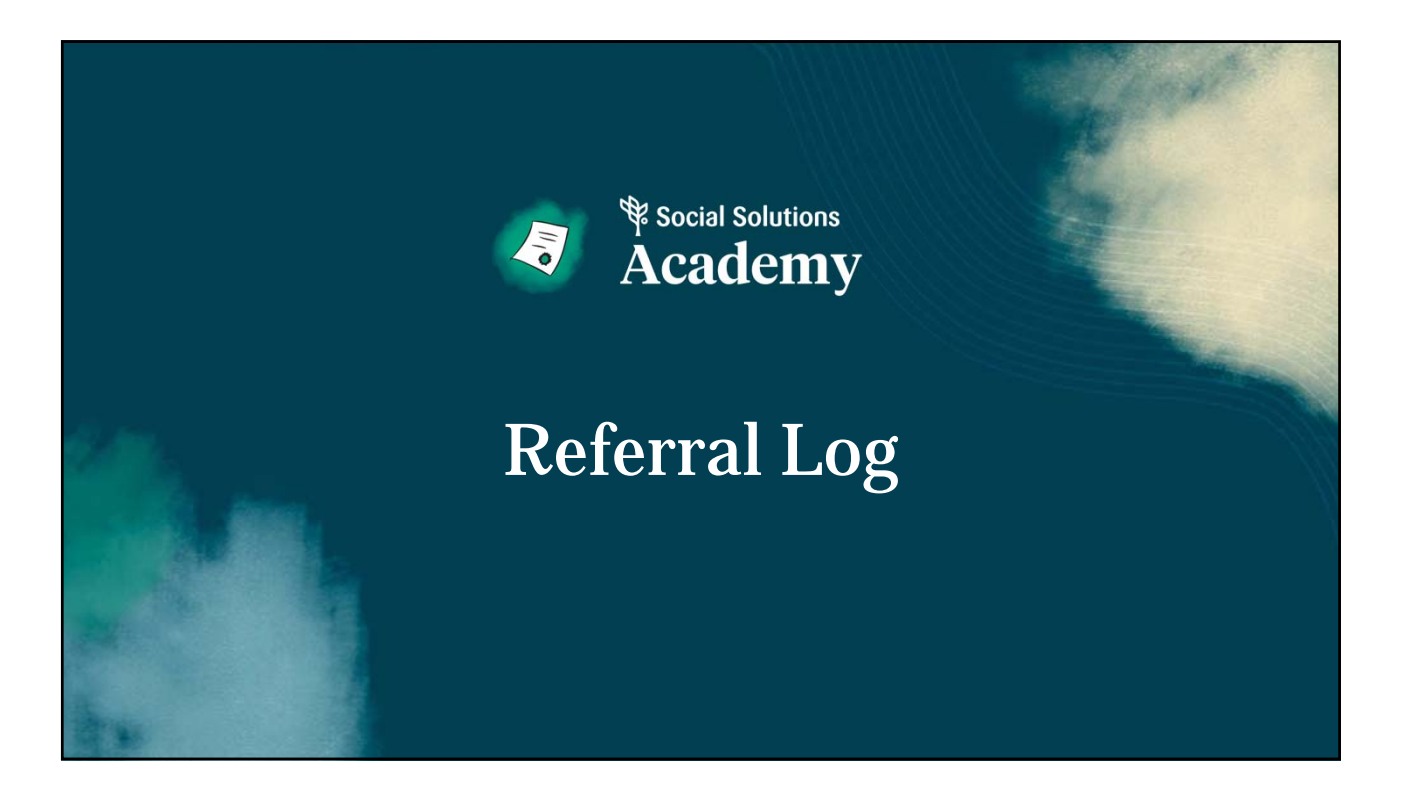

| APRICOT USER TRAINING                                                                                                    |                                                                                                    |
|----------------------------------------------------------------------------------------------------|----------------------------------------------------------------------------------------------------|
| <b>Referral Log</b>                                                                                                    | <ul> <li>✓ Fakey McFake Fake</li> <li>⊕ Quick View Information</li> </ul>                                                            |
| Access from the Parent's Document Folder                                                                                      | DOCUMENT FOLDER CENSUS LINKS APPOINTMENTS                                                                                            |
| <ul> <li>Scroll to Referral Log</li> <li>Select the new document icon (the green sheet of paper with the + inside)</li> </ul> | All Documents   Annual Family Survey (FIF) (1 record)                                                                                |
| <ul> <li>This takes you to a new blank referral log<br/>to complete.</li> </ul>                                               | <ul> <li>↔ Child (1 record)</li> <li>↔ Program Enrollment (1 record)</li> <li>↔ Service Log (0 records)</li> </ul>                   |
| *                                                                                                    | <ul> <li>General Log (0 records)</li> <li>⊕ Referral Log (0 records)</li> <li>⊕ I</li> <li>⊕ Social solutions</li> <li>39</li> </ul> |

| APRICOT USER TRAINING                                          |                                                                                                    |                                                                            | IRST5 |
|----------------------------------------------------------------|----------------------------------------------------------------------------------------------------|----------------------------------------------------------------------------|-------|
|                                                                | Referral Log                                                                                                    | (TA                                                                        | SR    |
| <b>Referral Log</b>                                            | Fakey McFake Fake<br>Ouick View Information ▶                                                                                                    |                                                                            |       |
| 0                                                              | Details ▼                                                                                                    |                                                                            |       |
| <ul><li>Complete the form</li><li>Select Save Record</li></ul> | *Select associated Program Enrollment Please Select  * This field is required. *Referral Date MM//DD/YY *Program making the referralPlease Select * | If you don't see a Program Enrollment for this Referral, p<br>in services. |       |
|                                                                | *Referral TypePlease Select V Referral Organization (optional) V Hide Descrivated Links Add                                                         | ,                                                                          |       |
|                                                                | *Referral Organization Name 🖴                                                                                                    |                                                                            |       |
|                                                                | This field is required.  *Was this referral made as a result of a screening?  Ves  No                                                               |                                                                            |       |
|                                                                | Reason for referral                                                                                                    |                                                                            |       |
| 報                                                              |                                                                                                    |                                                                            | 40    |

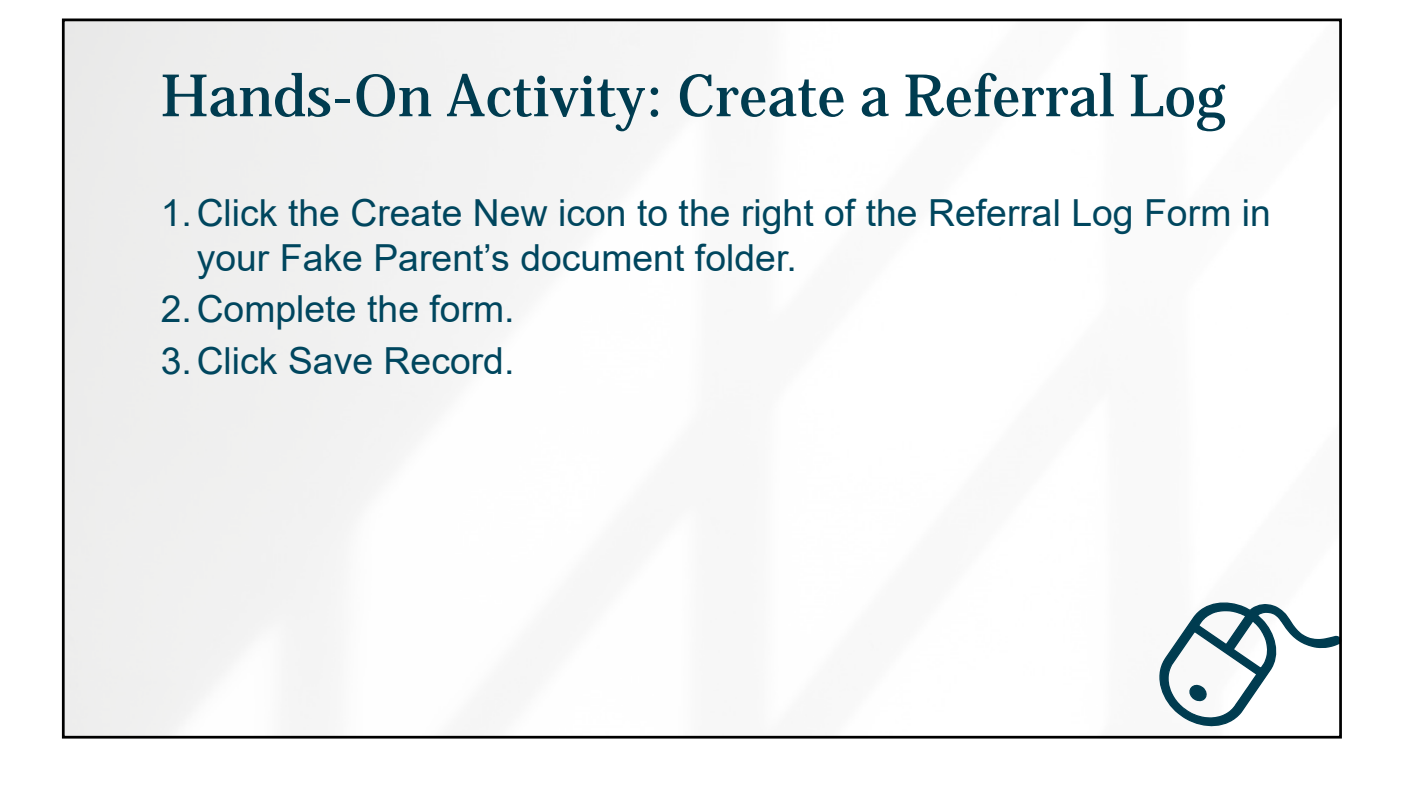

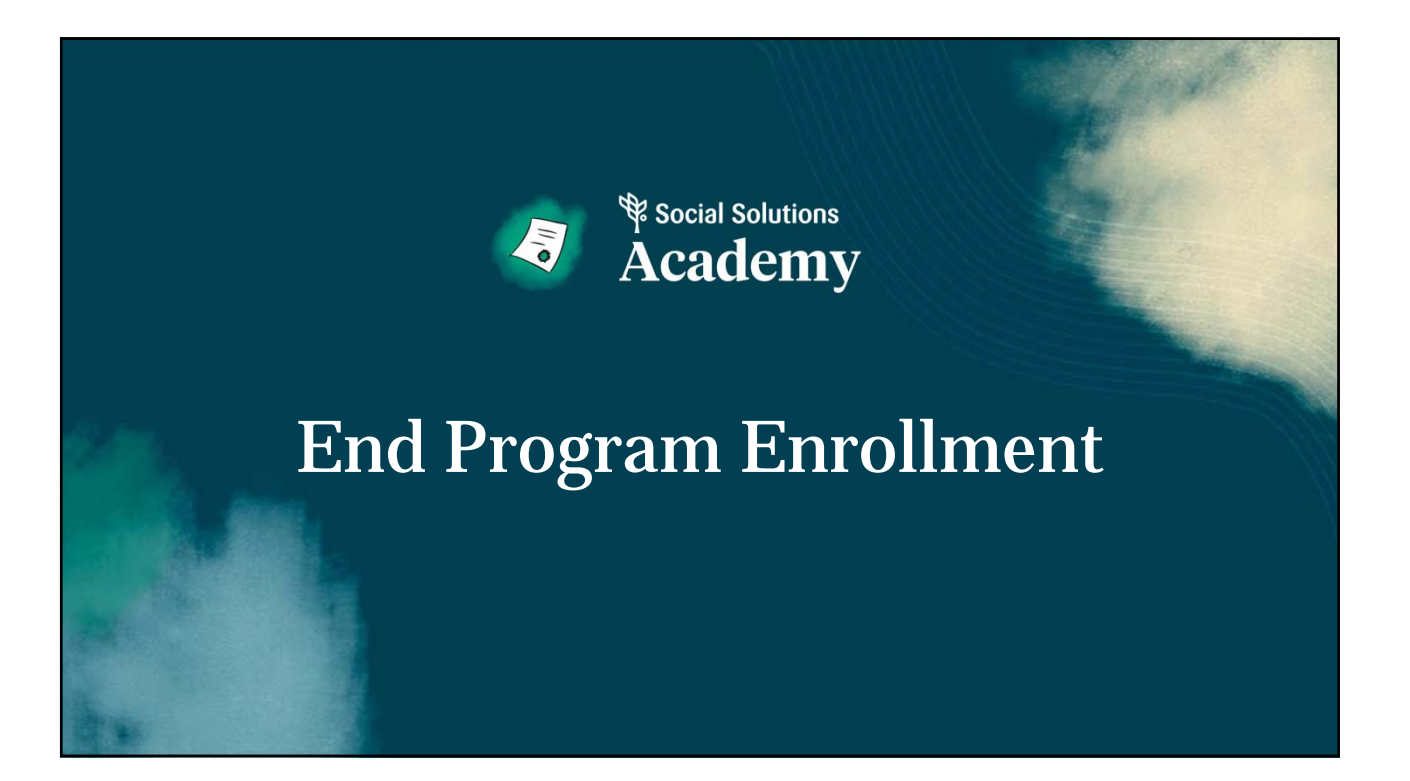

| APRICOT USER TRAINING                    |                                                                                                |                                        |
|------------------------------------------|------------------------------------------------------------------------------------------------|----------------------------------------|
| End Program Enroll                       | ment                                                                                           |                                        |
| Access from the Parent's Document Folder | Program Enrollment (1 record)                                                                  |                                        |
| Expand the Program Enrollment section    | START DATE                                                                                     | SELECT ASSOCIATED CONTRACT/PROGRAM     |
| Select the program you wish to end       | 01/25/2022                                                                                     | SP18-103 Help Me Grow Yuba             |
| Scroll to the Program Exit Section       | Enrollment •<br>*Start Date                                                                    |                                        |
| Enter required fields                    | 12/14/2021 (C) *Extent associated contract/program SP20-109 Dolly Parton's Imagination Library |                                        |
| Save Record                              | Exrellment Notes Notes Notes                                                                   |                                        |
|                                          | Program Exit •                                                                                 | Length of Exvoliment in Days           |
|                                          | 01104/2022 (C) *Primary Reason for Exit Aged out of Program                                    | 21<br>Exh Notes<br>This is a test file |
| <i>₽</i> ¢                               | Gystem Fields >                                                                                |                                        |

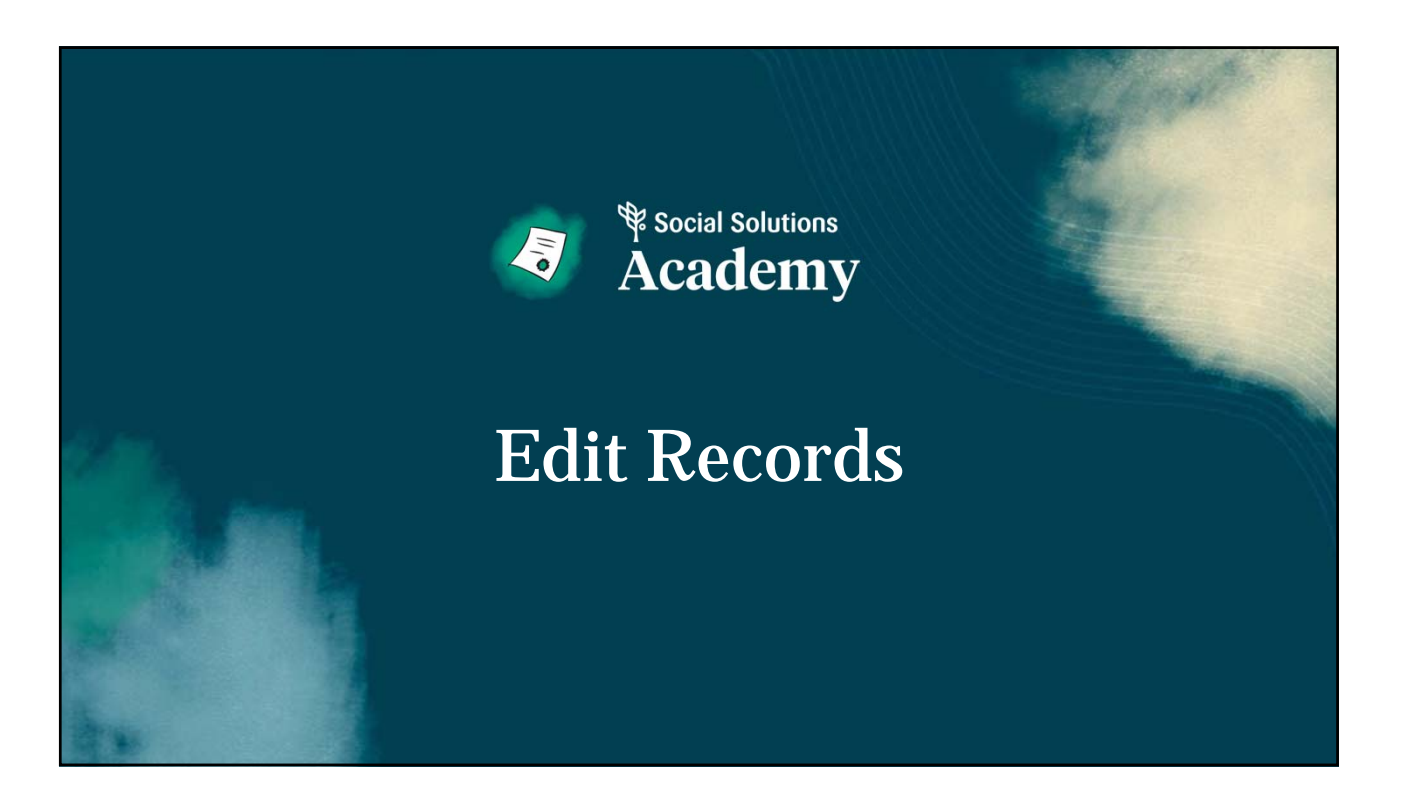

| Step 2: Click the toggle (+) to view all         records of that form.         Step 3: Click the record to open it in the edit                                | tep 1: From the Document Folder scroll to      | < leff Fake                    |                    | Edit             | Create O Print 🕀 |
|----------------------------------------------------------------------------------------------------|------------------------------------------------|--------------------------------|--------------------|------------------|------------------|
| Step 2: Click the toggle (+) to view all         records of that form.         All Documents:         Step 3: Click the record to open it in the edit         | e desired form.                                | Quick View Information         |                    |                  |                  |
| records of that form.     All Documents:     Expand Multicle     Q pro       Step 3: Click the record to open it in the edit     Program Exrediment(Precords) | tep 2: Click the toggle (+) to view all        |                                | LINKS APPOINTMENTS |                  |                  |
| Step 3: Click the record to open it in the edit                                                                                                    | ecords of that form.                           | All Documents                  |                    | Expand Multilina | Q, pro           |
|                                                                                                    | ton 3: Click the record to open it in the edit | Program Enrollment (2 records) |                    |                  | 5                |
|                                                                                                    | tep 5. Click the record to open it in the edit | PROGRAM EMPOLLING              | arre               | UTART DATE       | EXIT DATE        |
| VIEW 3 Example Program B Location B 11/10/2021                                                                                                    | View                                           | 3 Example Program B            | Location B         | 11/10/2021       | 11/06/2020       |
| Ston 4: Edit the data and Save                                                                                                    | ton 4: Edit the data and Save                  | Lange regains                  | Location A         | TO GRAVET        | 10002021         |

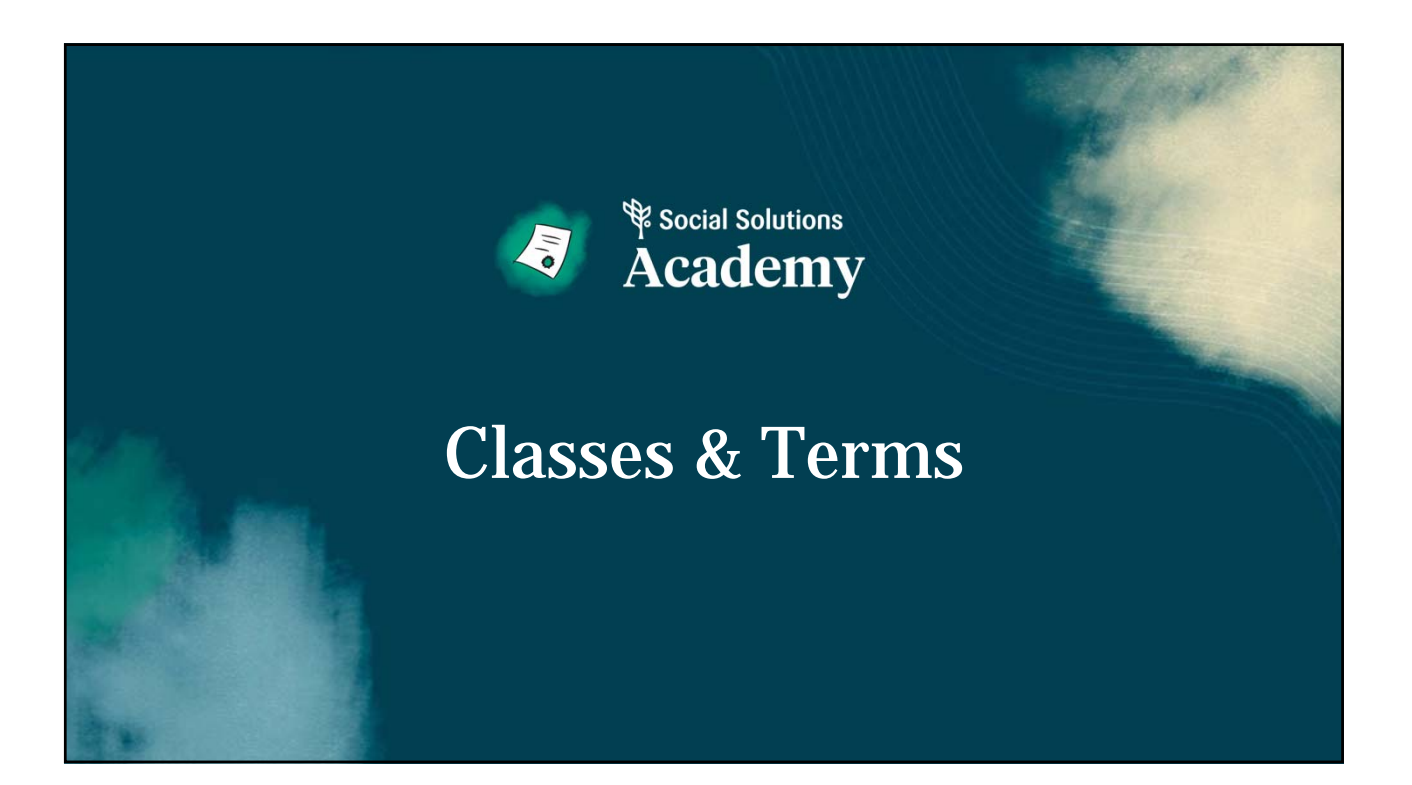

| APRICOT USER TRAINING                                             |                                                    |                  |             |                    |         | RST5 |
|-------------------------------------------------------------------|----------------------------------------------------|------------------|-------------|--------------------|---------|------|
| Classes & Terms                                                   | Classes & Terms<br>All Classes Q Search            | /                |             | Ne                 | w Class | 0    |
| <ul> <li>Ability to track series classes over<br/>time</li> </ul> | NAME<br>Positive Discipline January to<br>February | STATUS<br>Active | TERMS TOTAL | TERMS IN PROGRESS  | ø       | :    |
| Track attendance and class     completion                         | PALS Playgroup 2021-2022<br>Practice               | Active<br>Active | 1 terms     | 1 terms<br>0 terms | 0       | :    |
| Each will link to parent profiles                                 | Practice F5<br>Parenting Workshop Q2 FY21-<br>22   | Active           | 1 terms     | 1 terms<br>O terms | 0       | :    |
|                                                                   |                                                    |                  | View 20 🗸   | ✔ Page 1 ✔         | of 1    | >    |
| ¢                                                                 |                                                    |                  |             |                    |         | 47   |

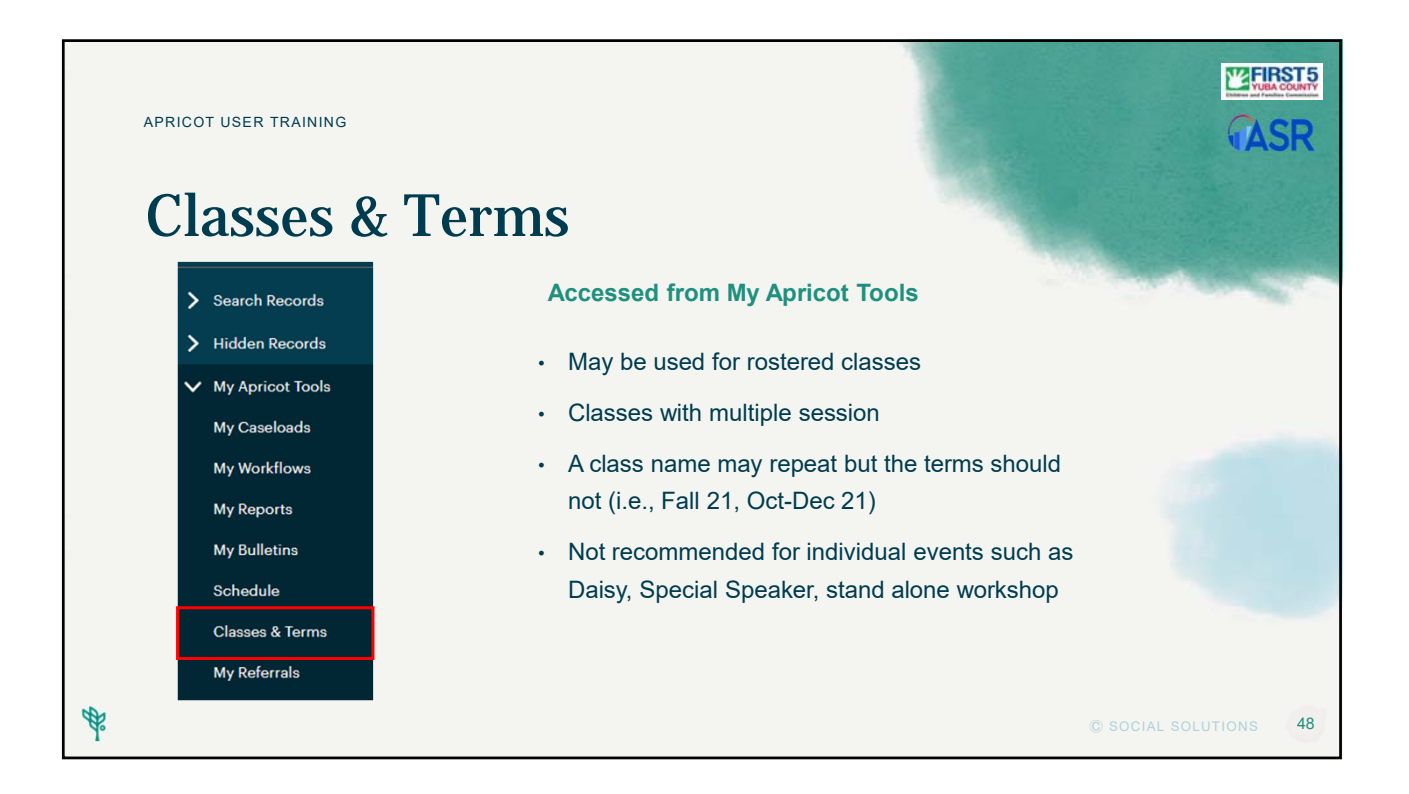

| Classes & Terms                                         |                                            |        |             |                   |           |   |
|---------------------------------------------------------|--------------------------------------------|--------|-------------|-------------------|-----------|---|
| Working with Classes & Torms                            | Classes & Terms                            | /      |             |                   |           |   |
| working with classes & terms                            | All Classes Q Search                       |        |             |                   | New Class | 0 |
| Stop 1 Croate a pow class                               | NAME                                       | STATUS | TERMS TOTAL | TERMS IN PROGRESS |           |   |
| • Step I – Create a new class                           | Positive Discipline January to<br>February | Active | 1 terms     | 1 terms           | o         |   |
| <ul> <li>Step 2 – Create term with dates and</li> </ul> | PALS Playgroup 2021-2022                   | Active | 1 terms     | 1 terms           | o         |   |
| completion criteria if appropriate                      | Positive Discipline                        | Active | 1 terms     | 1 terms           | ø         |   |
| completion offena in appropriate                        | Practice F5                                | Active | 1 terms     | 1 terms           | 0         |   |
| <ul> <li>Step 3 – Enroll participants</li> </ul>        | Parenting Workshop Q2 FY21-<br>22          | Active | 1 terms     | 0 terms           | •         |   |
|                                                         |                                            |        | View 20     | Page 1            | ✔ of 1    |   |

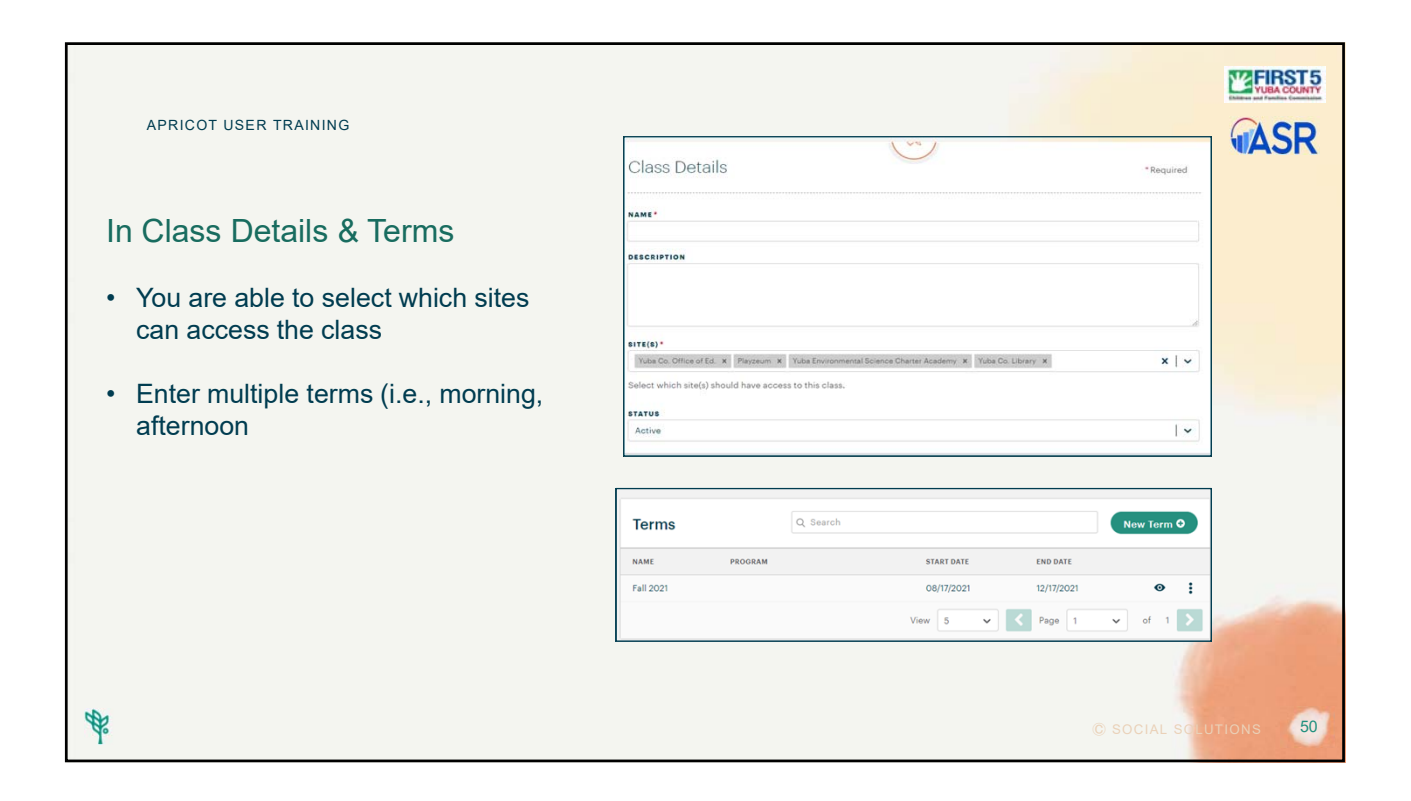

### 25

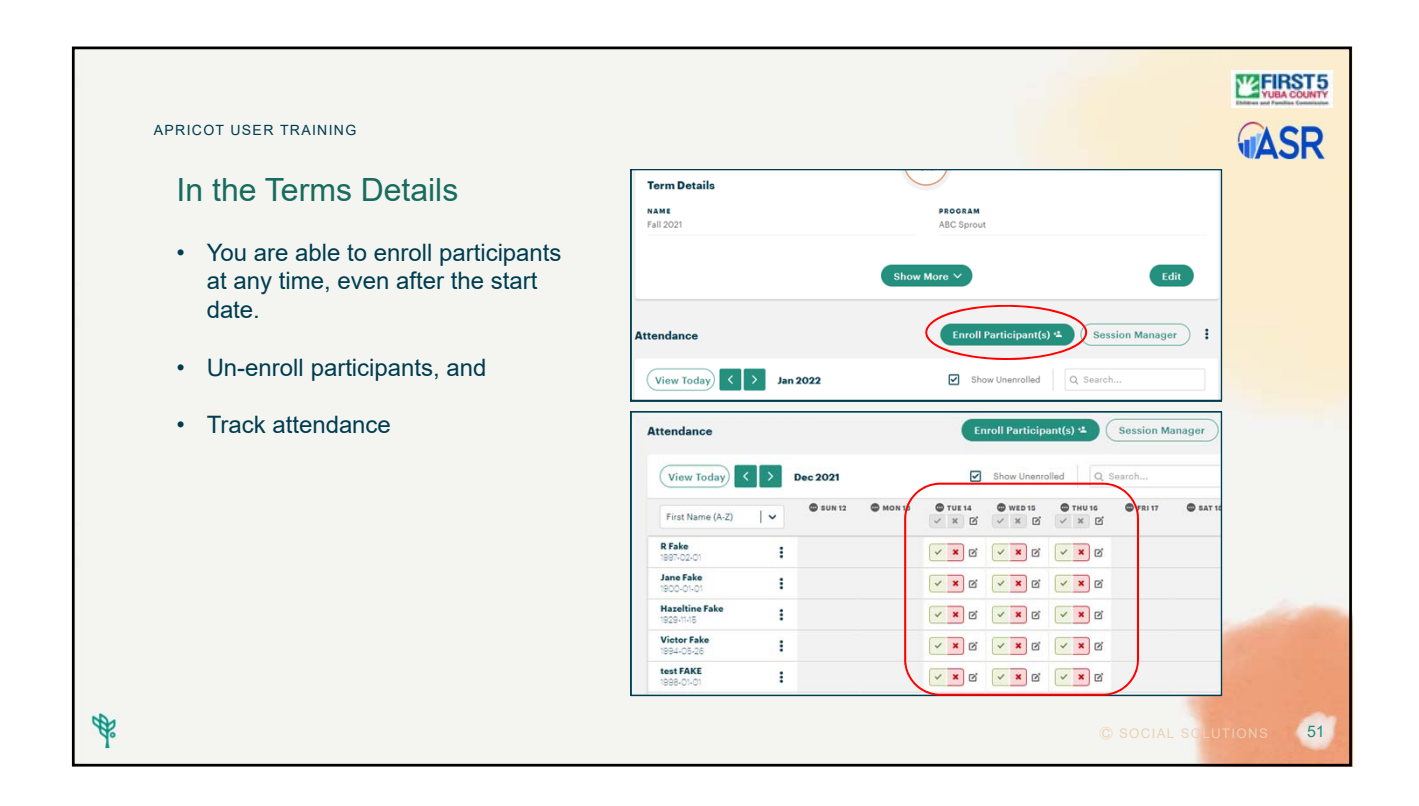

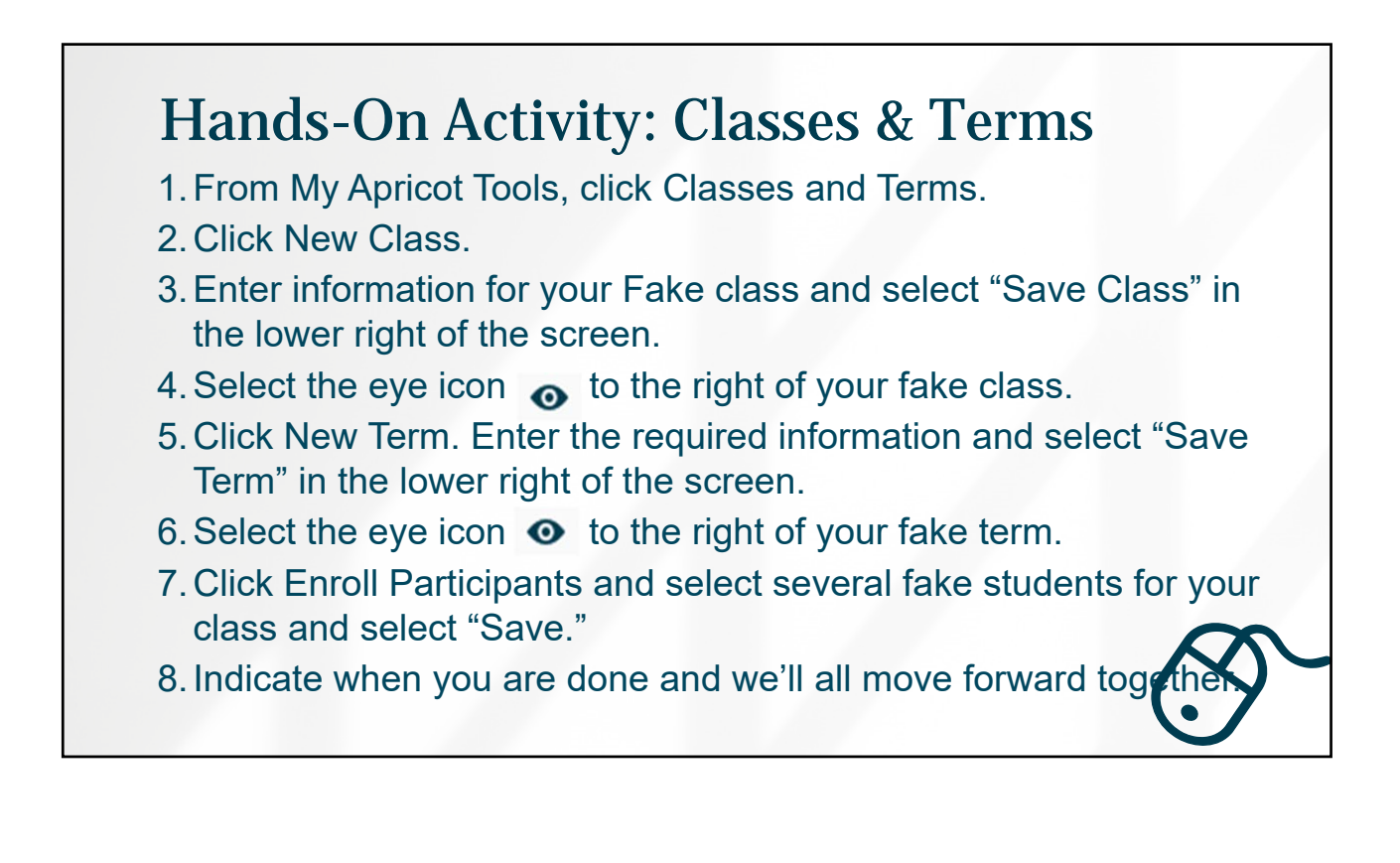

# <section-header><list-item><list-item><list-item><list-item><list-item>

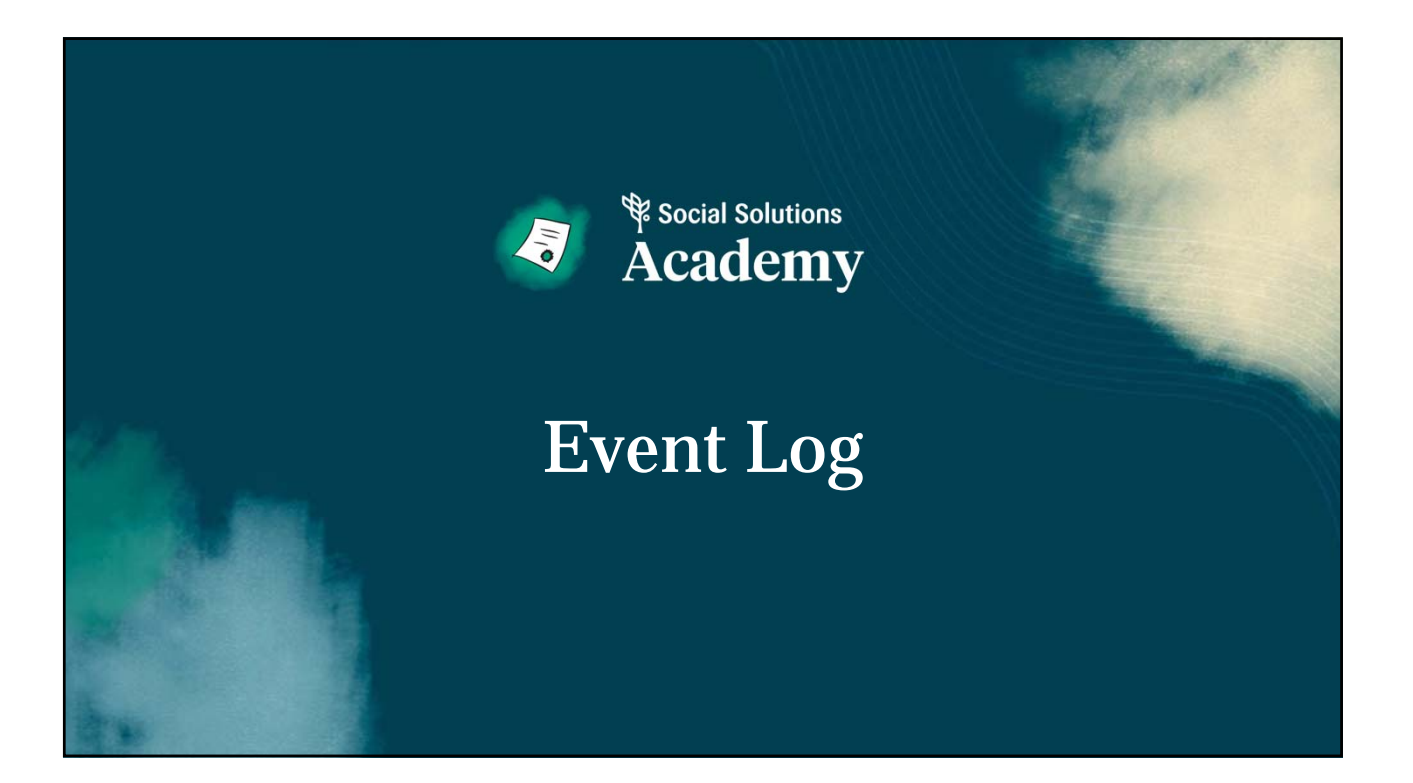

| apricot user tra                                   | shop &                                                                                                    | & Event Log                                                                                                    |                                                                                                    |                                                                                                    |       |
|----------------------------------------------------|----------------------------------------------------------------------------------------------------|----------------------------------------------------------------------------------------------------|----------------------------------------------------------------------------------------------------|----------------------------------------------------------------------------------------------------|-------|
| Search Records<br>Parent Profile<br>Workshop/Event |                                                                                                    |                                                                                                    | • Us<br>wa<br>• E><br>cc                                                                                    | se this for individual<br>orkshops and events<br>kample: Presentation,<br>ommunity outreach, driv-thru |       |
| Log                                                | Workshop/Event Log Search                                                                                                    | browse All                                                                                                    |                                                                                                    |                                                                                                    |       |
| Support or Service<br>Survey                       | Creat Name % A Witten % A Witten | Type >>           Community family           Obling Active(Family)           Community Workshop or Event           Community Workshop or Event           Community Workshop or Event           Community Workshop or Event           Community Workshop or Event           Community Workshop or Event           Community Morkshop or Event           Community Workshop or Event           Community Workshop or Event           Community Workshop or Event           Community Morkshop or Event           Community Morkshop or Event           Community Morkshop or Event           Community Morkshop or Event           Community Morkshop or Event           Community Morkshop or Event           Community Morkshop or Event           Community Morkshop or Event           Community Morkshop or Event           Community Morkshop or Event | bpen of Scoper Al Wood "%<br>No<br>No<br>Yes<br>Yes<br>Yes<br>Yes<br>Yes<br>Yes<br>Yes<br>Yes<br>Yes<br>Yes | Search Actions ▼<br>New Workshop/Event<br>Clear Search History<br>Program Access<br>Create Referral    |       |
|                                                    | Yuba Library Trick or Treat                                                                                                    | Other AstoviygTuent                                                                                                    | No                                                                                                    |                                                                                                    | ONS 5 |

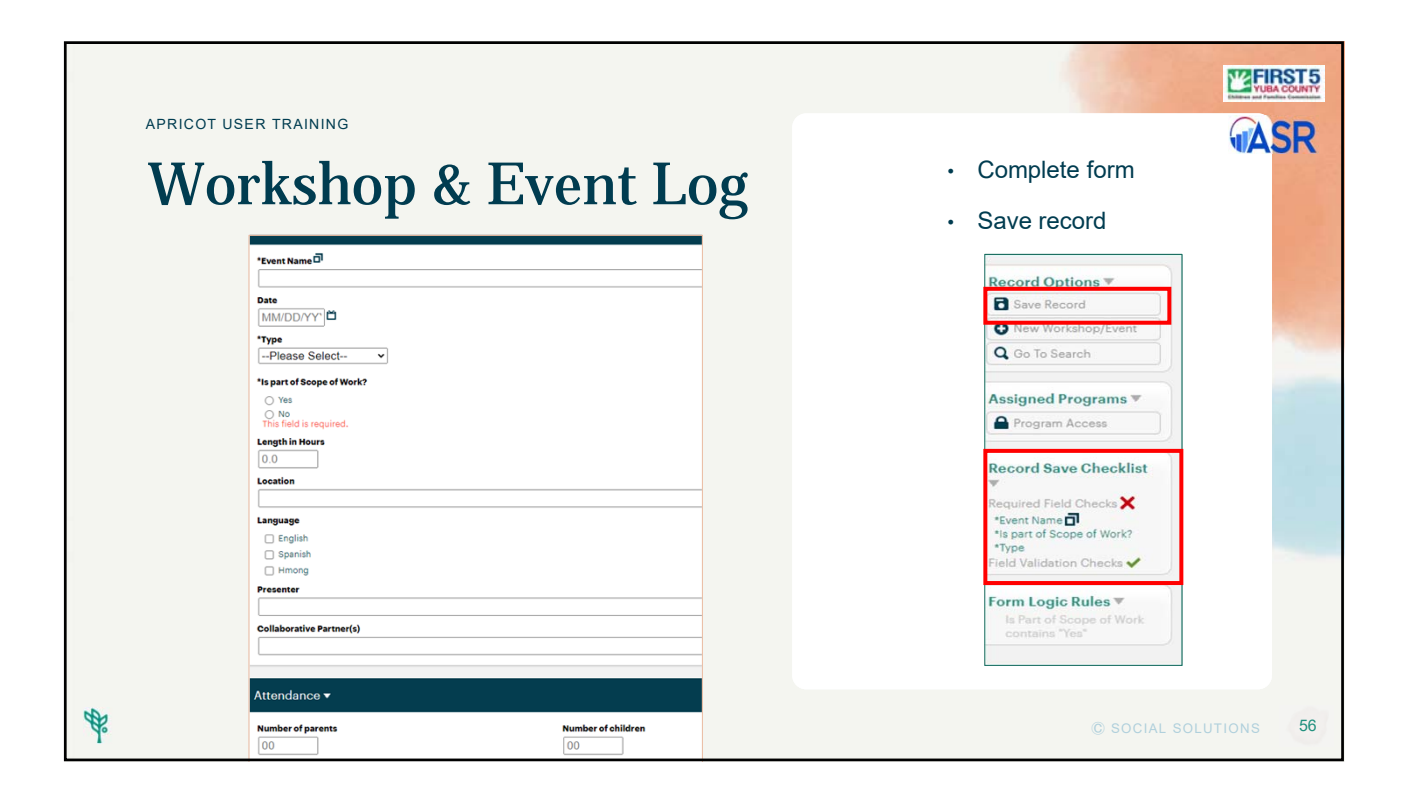

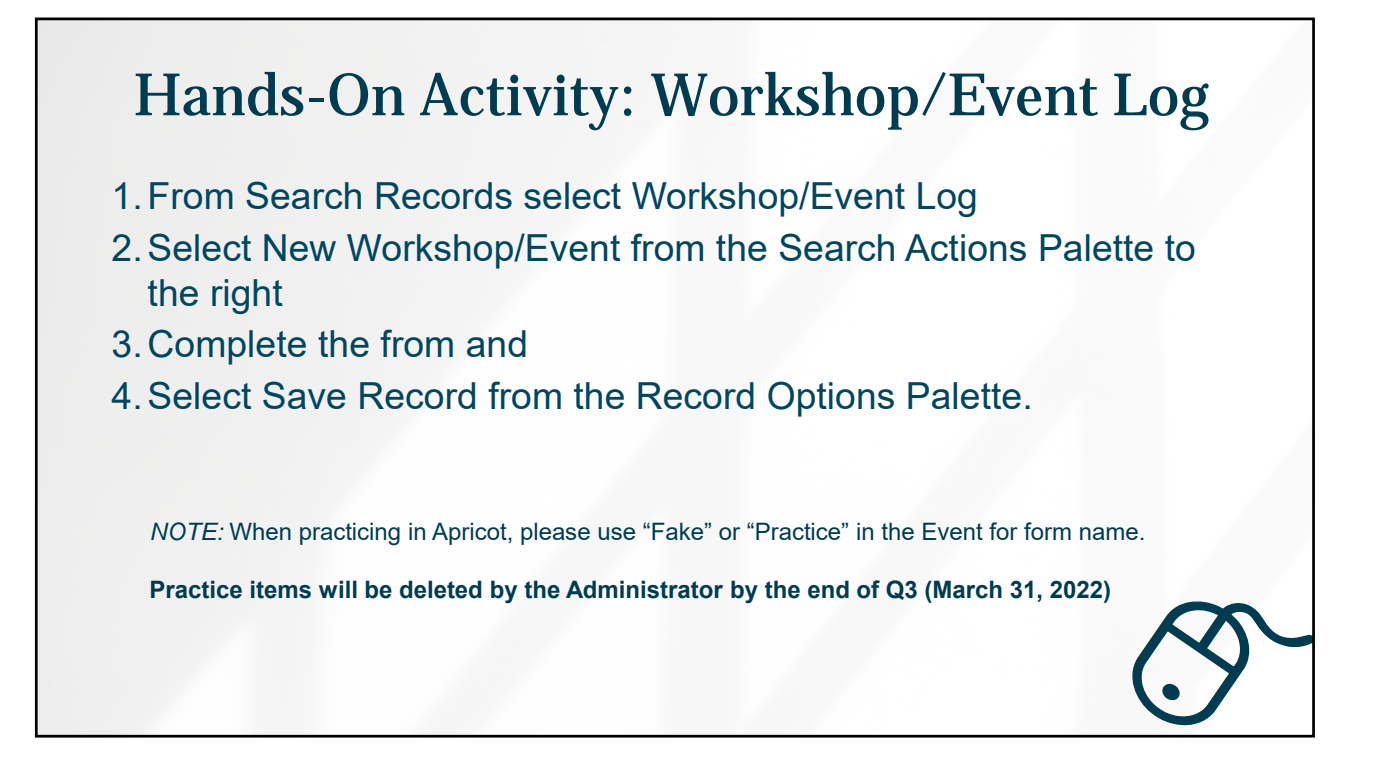

# Thank you for joining us!

We look forward to seeing you in future trainings.